## **Castor-PJ1**

Machine Codes: Y057 Field Service Manual

August, 2014

## **Important Safety Notices**

## Safety Instructions

The service technician is required to read and follow the "Safety Precautions" and "Important Safety Notice" in this service manual.

## **WARNING**

- This service information is designed for experienced repair technicians only and is not designed for use by the general public. It dose not contain warnings or cautions to advise non-technical individuals of potential dangers in attempting to service a product. Products powered by electricity should be serviced or repaired only by experienced professional technicians. Any attempt to service or repair the product or products dealt with in this service information by anyone else could result in serious injury or death.
- Use UV Radiation eye and skin protection during servicing.

## 

- Precaution
- If using of this projector at high altitudes, "High Altitude" to "ON" for 1,000 to 3,000m. (Refer to "PROJECTOR SETUP menu" in Operating Instructions.)
  Failure to observe this may cause malfunctions. Never use this projector at an altitude of 3,000m or higher. Using this projector at high altitude, consult your dealer or Authorized Service Center about preparations.
- About lead free solder (PbF)
- This projector is using the P.C.Board which applies lead free solder. Use lead free solder in servicing from the standpoint of antipollution for the global environment.
  - Lead free solder: Sn-Ag-Cu (tin, silver and copper) has a higher melting point (approx. 217°C) than standard solder Typically the melting point is 30 to 40°C higher. When servicing, use a high temperature soldering iron with temperature limitation function and set it to 370 ± 10°C.
  - Be precautious about lead free solder. Sn-Ag-Cu (tin, silver and copper) will tend to splash when heated too high (approx. 600°C or higher).
  - Use lead free solder for the P.C.Board (specified on it as "PbF") which uses lead free solder. (When you unavoidably use lead solder, use lead solder after removing lead free solder. Or be sure to heat the lead free solder until it melts completely, before applying lead solder.)
  - After solder to double layered P.C Boards, check the component side for excess solder which may flow onto the opposite side.

#### IMPORTANT SAFETY NOTICE

There are special parts used in the projector which are important for safety. These parts are shaded on the schematic diagram. It is essential that these critical parts should be replaced with manufacturer's specified parts to prevent shock, fire, or other hazards. Do not modify the original design without permission of Ricoh Company Ltd.

## **WARNING**

- This equipment has been tested and found to comply with the limits for a Class B digital device, pursuant to Part 15 of the FCC Rules. These limits are designed to provide reasonable protection against harmful interference in a residential installation.
- This equipment generates, uses and can radiate radio frequency energy and, if not installed and used in accordance with the instructions,
- may cause harmful interference to radio communications. However, there is no guarantee that interference will not occur in a particular installation.
- If this equipment dose cause harmful interference to radio or television reception, which can be determined by turning the equipment
- off and on, The user is encouraged to try to correct the interference by one or more of the following measures.
- - Reorient or relocate the receiving antenna.
- - Increase the separation between the equipment and receiver.
- - Connect the equipment into an outlet on a circuit different from that to which the receiver is connected.
- - Consult the dealer or an experienced radio/TV technician for help.

## 

• Any unauthorized changes or modifications to this equipment will void the user's authority to operate this device.

### Safety and Ecological Notes for Disposal

Dispose of replaced parts in accordance with local regulations.

# TABLE OF CONTENTS

| Important Safety Notices                          | 1  |
|---------------------------------------------------|----|
| Safety Instructions                               | 1  |
| Safety and Ecological Notes for Disposal          | 2  |
| 1. Product Information                            |    |
| Specifications                                    | 5  |
| List of General Specifications                    | 5  |
| Compatibility Modes                               | 6  |
| 2. Replacement and Adjustment                     |    |
| Equipment Needed & Product Overview               | 9  |
| Disassembly & Assembly Process                    |    |
| Disassemble Filter and Focus Ring                 | 10 |
| Disassemble Lamp Module                           |    |
| Disassemble Top Cover Module                      |    |
| Disassemble IR Sensor and IR Sensor Board         | 14 |
| Disassemble Main Board Module and Shielding       |    |
| Disassemble Speaker Module and Filter Holder      |    |
| Disassemble Engine Module                         | 21 |
| Disassemble System Fan Module                     |    |
| Disassemble Blower                                | 25 |
| Disassemble LVPS Module                           | 25 |
| Disassemble Ballast Module and Interrupter Switch | 27 |
| Disassemble Bottom Shielding and IO Cover Module  | 29 |
| Repair Action                                     |    |
| OSD Reset                                         |    |
| Waveform Download and Fan Calibration             |    |
| Color Wheel Index Adjustment                      |    |
| 3. Troubleshooting                                |    |
| LED Lighting Message                              | 35 |
| Troubleshooting Guide                             |    |
| Main Procedure                                    |    |
| NO Power Troubleshooting                          |    |
| Power Troubleshooting                             |    |
| Image Troubleshooting 1                           |    |

| Image Troubleshooting 2           | 40 |
|-----------------------------------|----|
| Image Troubleshooting 3           | 41 |
| Image Troubleshooting 4           |    |
| Remote Control Troubleshooting    |    |
| Audio Troubleshooting             |    |
| Pin Assignment                    | 45 |
| J1: 8Pin POWER From LVPS          | 45 |
| J2: Front IR                      |    |
| J10: Blower                       | 46 |
| J11: CW to MB                     |    |
| J12: Ballast                      |    |
| J13: Photo Sensor                 |    |
| J15: Speaker                      |    |
| J23: System Fan                   |    |
| Service Menu Explanation          |    |
| Get into Service Mode             |    |
| 4. Firmware Update                |    |
| SYS Firmware Upgrade Procedure    | 53 |
| Equipment Needed                  | 53 |
| DLP Composer Lite Setup Procedure | 53 |
| Firmware Upgrade Procedure        |    |

## **Specifications**

## List of General Specifications

| ltem                         | Specification                                                                                                    |
|------------------------------|----------------------------------------------------------------------------------------------------|
| Consumption Power            | 240W (ECO mode) / 295W (Full mode)                                                                                                    |
| Weight                       | 2.9kg                                                                                                    |
| Dimensions (WxHxD)           | 220 x 288 x 100 mm (with protruding parts)                                                                                                    |
| Environmental Considerations | Operational Temperatures : 41° to 95°F (5° to 35°C) 20% to<br>80% humidity (non-condensing)<br>Storage Temperatures : -4° to 140°F (-20° to 60°C) 20% to<br>80% humidity (non-condensing) |
| Projection System            | Single DLP® 0.55" chip                                                                                                    |
| Resolution                   | 1024 × 768 pixels (XGA)                                                                                                    |
| Lens                         | F#2.8 f=7.26mm                                                                                                    |
| Lamp                         | High-pressure mercury lamp (240W)                                                                                                    |
| Lamp Life                    | 3500hours typical (Full Mode) / 5000 hours typical (ECO1/<br>ECO2 Mode) / 10000hours typical (Auto Mode)                                                                                  |
| Projection screen size       | 40 - 200 inch                                                                                                    |
| Projection distance          | 0.51 - 2.54m (Focus range)                                                                                                    |
| Speaker                      | 8W (Mono)                                                                                                    |
| Connection terminal,         |                                                                                                    |
| Computer In terminal× 2      | Mini D sub 15 pin RGB / Y/PB / PR (dual use)                                                                                                    |
| Monitor Out terminal         | Mini D sub 15 pin                                                                                                    |
| HDMI terminal                | HDMI                                                                                                    |
| Video terminal               | RCA Pin Jack                                                                                                    |

| ltem                  | Specification                                                      |
|-----------------------|--------------------------------------------------------------------|
| PC Control terminal   | D sub 9 pin Female (RS-232C compliant)                             |
| Audio In terminal × 2 | 3.5mm diameter mini-jack (1) Computer 1 or Computer 2 (2)<br>Video |
| Audio Out terminal    | 3.5mm diameter mini-jack                                           |

## **Compatibility Modes**

Computer/Video/HDMI/Mac Compatibility

| Signal    | Resolution | Refresh Rate (Hz) | Video | Analog | HDMI | Мас |
|-----------|------------|-------------------|-------|--------|------|-----|
| NTSC      | 720 x 480  | 60                | 0     | -      | -    | -   |
| PAL/SECAM | 720 x 576  | 50                | 0     | -      | -    | -   |
|           | 640 x 480  | 60                | -     | 0      | 0    | 0   |
| VCA       | 640 x 480  | 67                | -     | 0      | -    | -   |
| VGA       | 640 x 480  | 72.8              | -     | 0      | -    | 0   |
|           | 640 x 480  | 85                | -     | 0      | -    | 0   |
|           | 800 x 600  | 56.3              | -     | 0      | -    | -   |
|           | 800 x 600  | 60.3              | -     | 0      | 0    | 0   |
| SVGA      | 800 x 600  | 72.2              | -     | 0      | 0    | 0   |
|           | 800 x 600  | 85.1              | -     | 0      | 0    | 0   |
|           | 800 x 600  | 120               | -     | 0      | 0    | -   |
|           | 1024 x 768 | 60                | -     | 0      | 0    | 0   |
| XGA       | 1024 x 768 | 70.1              | -     | 0      | 0    | 0   |
|           | 1024 x 768 | 75                | -     | 0      | 0    | 0   |
|           | 1024 x 768 | 85                | -     | 0      | 0    | 0   |
|           | 1024 x 768 | 120               | -     | 0      | 0    | -   |
| WSVGA     | 1024 x 600 | 60                | -     | -      | 0    | 0   |

| HDTV (720p)  | 1280 x 720  | 50       | 0 | 0 | 0 | - |
|--------------|-------------|----------|---|---|---|---|
|              | 1280 x 720  | 60       | 0 | 0 | 0 | 0 |
|              | 1280 x 720  | 120      | - | 0 | 0 | - |
|              | 1280 x 768  | 60       | - | 0 | 0 | 0 |
|              | 1280 x 768  | 75       | - | 0 | 0 | 0 |
| WXGA         | 1280 x 768  | 85       | - | 0 | 0 | 0 |
|              | 1280 x 800  | 60       | - | 0 | 0 | 0 |
|              | 1366 x 768  | 60       | - | 0 | 0 | - |
| WXGA+        | 1440 x 900  | 60       | - | 0 | 0 | - |
|              | 1280 x 1024 | 60       | - | 0 | 0 | 0 |
| SXGA         | 1280 x 1024 | 75       | - | 0 | 0 | 0 |
|              | 1280 x 1024 | 85       | - | 0 | 0 | - |
| SXGA+        | 1400 x 1050 | 60       | - | 0 | 0 | - |
| UXGA         | 1600 x1200  | 60       | - | 0 | 0 | - |
|              | 1920 x 1080 | 24       | 0 | 0 | 0 | - |
|              | 1920 x 1080 | 30       | - | - | 0 | - |
|              | 1920 x 1080 | 50       | 0 | 0 | 0 | - |
|              | 1920 x 1080 | 60       | 0 | 0 | 0 | 0 |
|              | 1920 x 1080 | 50       | 0 | - | 0 | - |
| HDIV (1080i) | 1920 x 1080 | 60       | 0 | - | 0 | - |
| WUXGA        | 1920 x 1200 | 60 (* 1) | - | 0 | 0 | 0 |
| SDTV (576i)  | 768 x 576   | 50       | 0 | - | 0 | - |
| SDTV (576p)  | 768 x 576   | 50       | 0 | - | 0 | - |
| SDTV (480i)  | 640 x 480   | 60       | 0 | - | 0 | - |
| SDTV (480p)  | 640 x 480   | 60       | 0 | - | 0 | - |

- Please note that using resolutions other than native 1024 x 768 (native resolution of this model) may result in some loss of image clarity.
- (\*1) 1920 x1200 @60Hz only support RB (reduced blanking).
- 120Hz input signals may be dependent on graphics cards support.

# 2. Replacement and Adjustment

## **Equipment Needed & Product Overview**

- 1. Screw Bit (+): 105
- 2. Screw Bit (+): 107
- 3. Screw Bit (-): 107
- 4. Hex Sleeves 5 mm
- 5. Long Nose Nipper
- 6. Tweezers
- 7. Projector

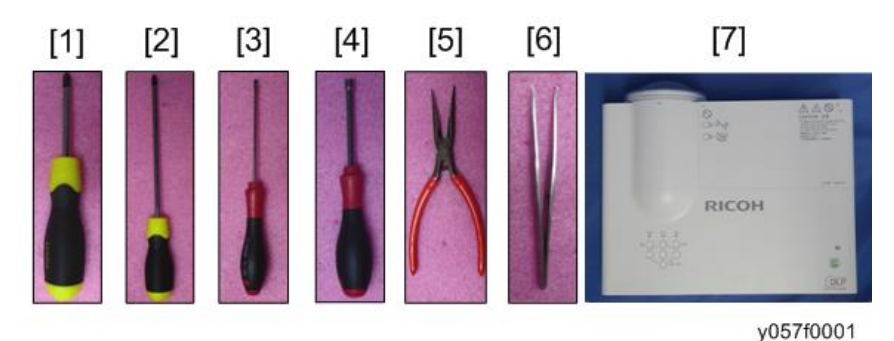

\* Before you start: This process is protective level 2. Operators should wear electrostatic chains.

## **Disassembly & Assembly Process**

### Disassemble Filter and Focus Ring

1. Separate the Lens Cap and projector (as blue square).

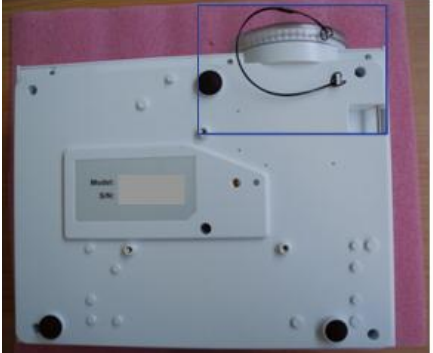

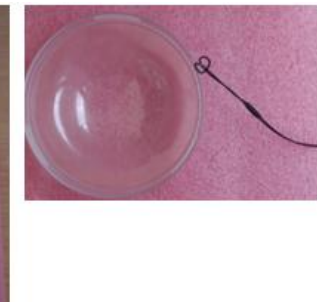

- 2. Pull down the tenon (as red square) to disassemble the Left Filter.
- 3. Pull down the tenon (as yellow square) to disassemble the Right Filter.

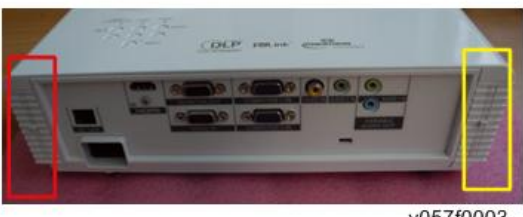

- y057f0003
- 4. Disassembled the Left Filter [A] and the Right Filter [B].

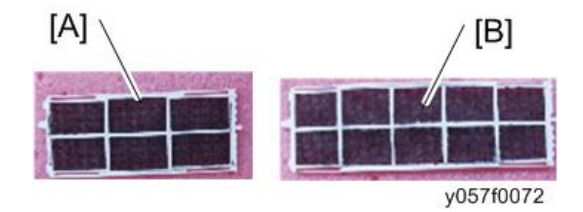

5. Please rotate the Focus Ring outward so as to take out the focus ring easily.

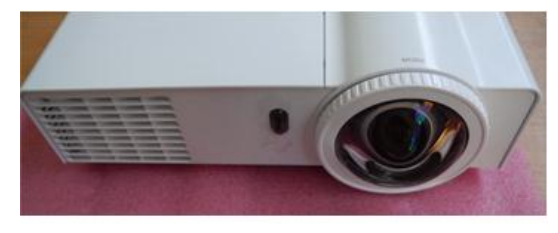

y057f0004

6. Pull out the Focus Ring.

#### Note

• When you assemble the Focus Ring, ensure the 3 card slot (as green square) placed in the 3 double-screw bolt (as red circle) properly, and the Focus Ring can be well adjusted.

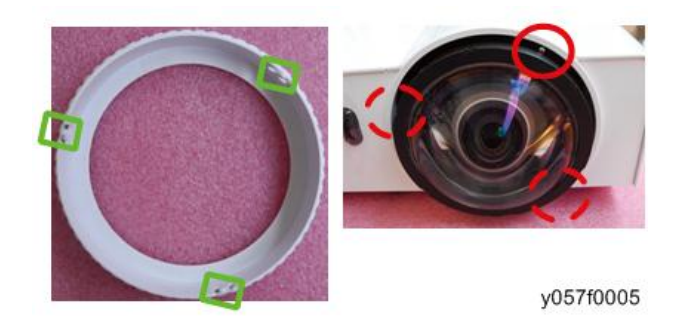

### Disassemble Lamp Module

1. Loosen 1 screw (as red circle) on the Lamp Cover.

2. Disassembled the Lamp Cover.

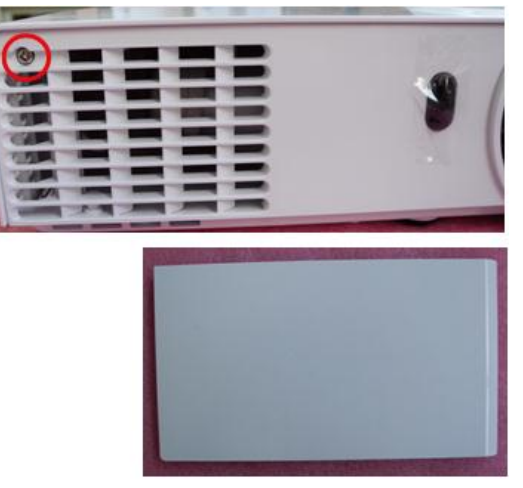

y057f0006

3. Loosen 2 screws (as yellow circle) on the Lamp Module.

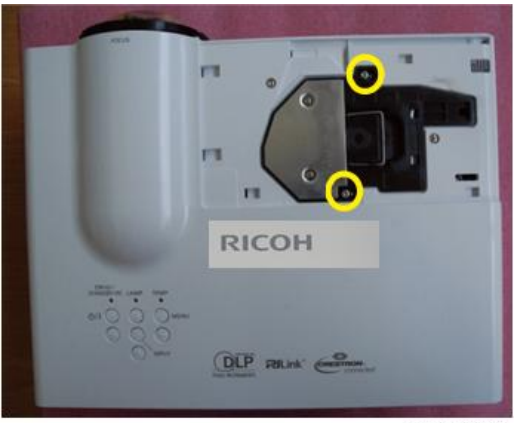

y057f0007

4. Take off the Lamp Module.

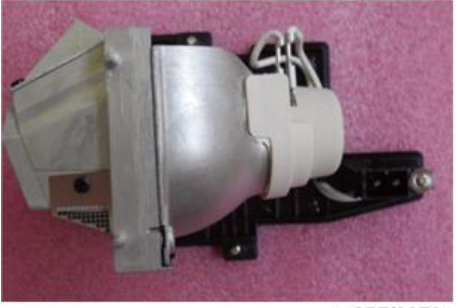

### Disassemble Top Cover Module

1. Unscrew 2 screws (as red circle) from the Top Cover and unscrew 8 screws (as green circle) from the Bottom Cover.

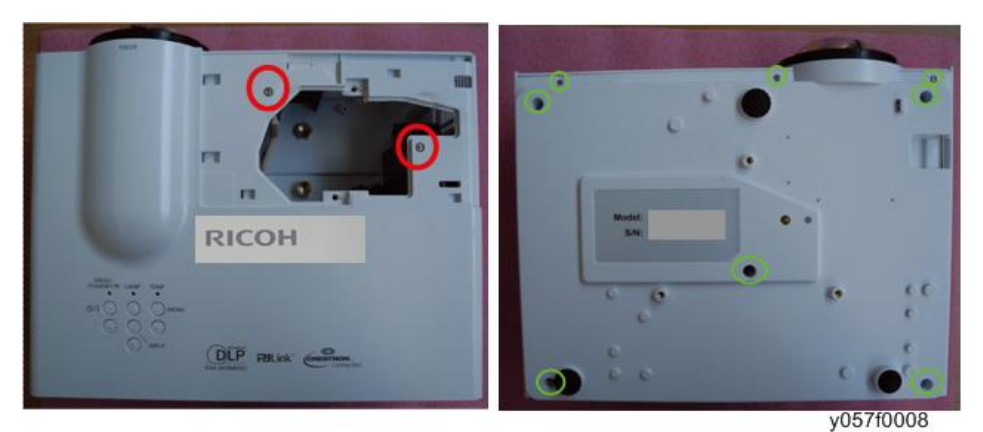

- 2. Pull upward the Top Cover Module.
- 3. Unplug connector (as blue square), then remove the Top Cover Module.

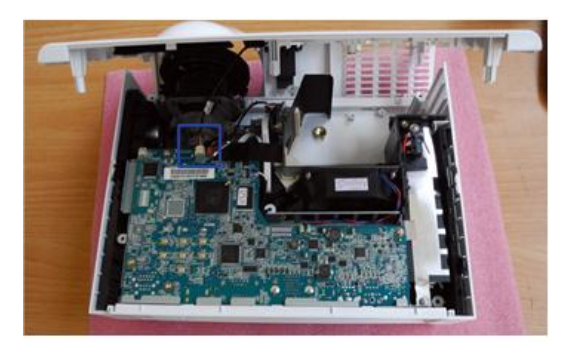

4. Disassemble the Top Cover Module.

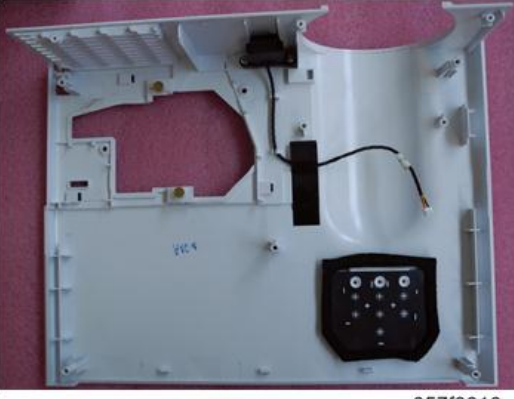

y057f0010

## Disassemble IR Sensor and IR Sensor Board

1. Unscrew 2 screws (as red circle) and tear off the Tape (as yellow square) to disassemble the IR Sensor Module.

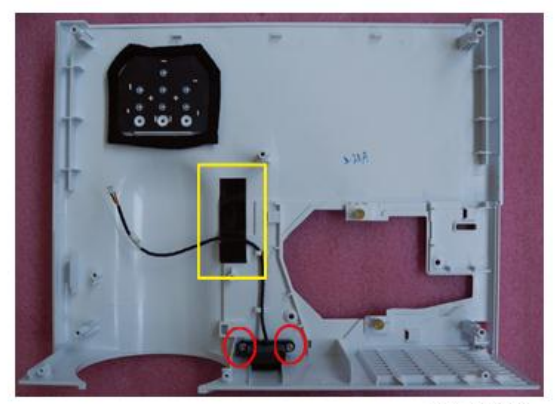

2. Tear off the Mylar (as blue square).

y057f0012

3. Separate the IR Holder and IR Sensor Board.

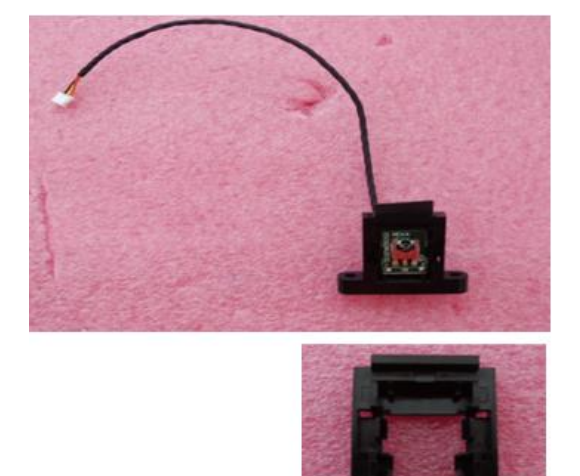

y057f0013

4. Tear off the Tape (as red square) to disassemble the IR Sensor Board.

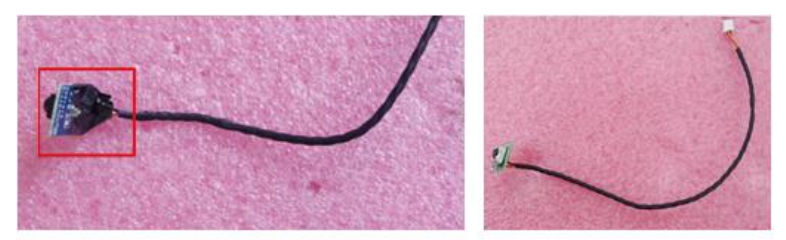

5. Tear off the Sponge and Mylar (as red square).

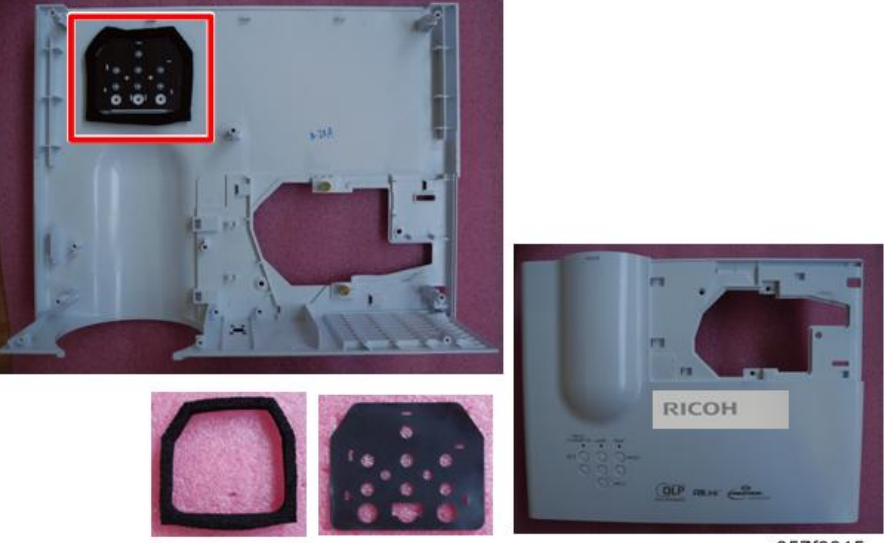

y057f0015

### Disassemble Main Board Module and Shielding

1. Tear off the Tape (as blue square) and unscrew 4 screws (as red circle).

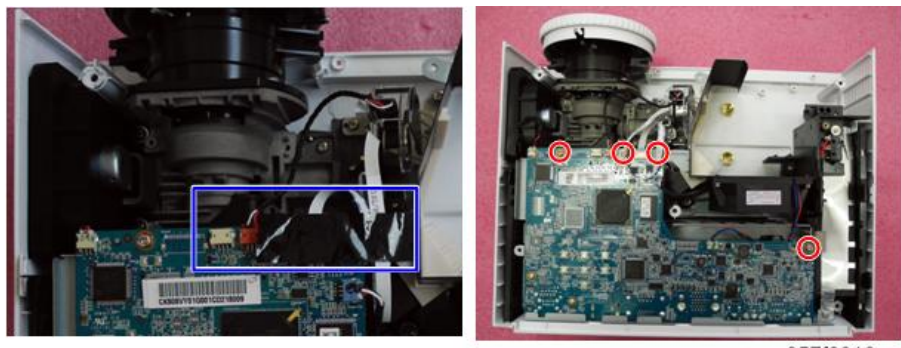

y057f0016

2. Unscrew 8 hex screws (as green circle) and screw (as yellow circle).

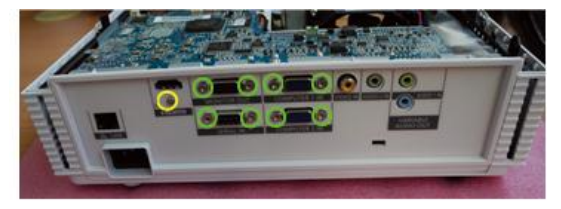

y057f0017

- 3. Unplug 3 connectors (as red square) and 1 connector (as yellow square) of Blower.
- 4. Unplug connector (as green square) of Color Wheel.

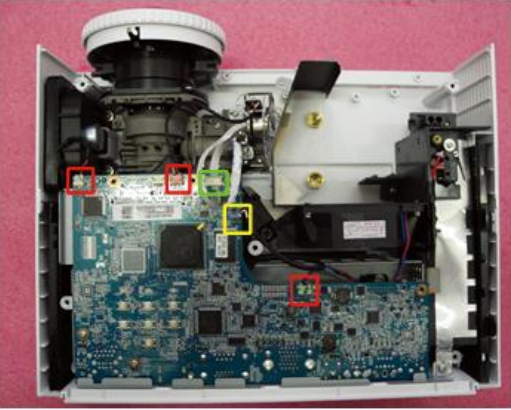

y057f0018

Note

• Correctly SYS FAN Cable as the below arrow.

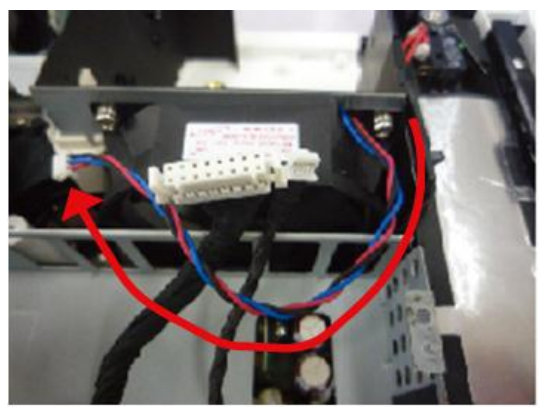

5. Unplug 2 connectors (as purple square).

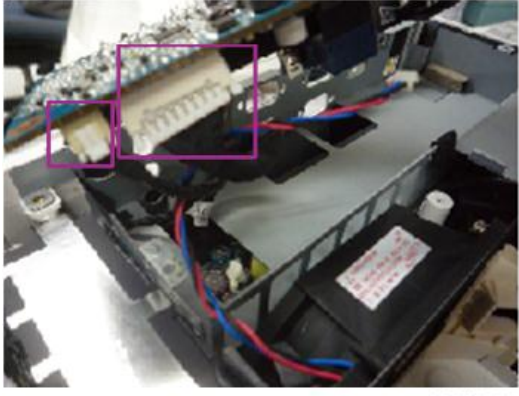

y057f0020

• Please refer to the table as below for details about each connector.

| ltem | Male Connector on<br>Main Board | The key feature                                                                   | Figure    |
|------|---------------------------------|-----------------------------------------------------------------------------------|-----------|
| A    | System Fan                      | Compose of Red/Blue/Black<br>wire (3 pin)                                         | y057f0021 |
| В    | Blower                          | Compose of Red/White/Black<br>wire (3 pin)                                        | y057f0022 |
| С    | Photo Sensor                    | Compose of Red/ Black/White<br>wire, Red Connector and Black<br>wire tube (3 pin) | y057f0023 |
| D    | Speaker                         | Compose of Black/Red wire and<br>Black wire tube (2 pin)                          | y057f0024 |

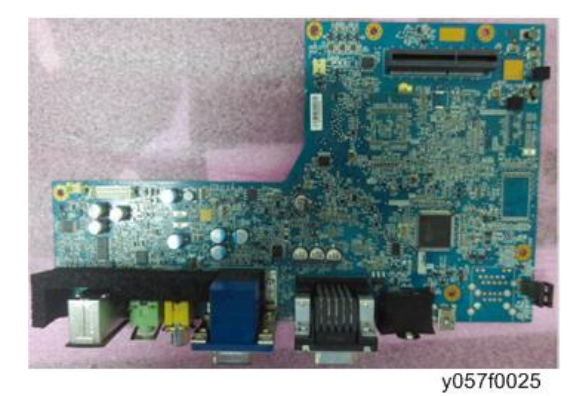

6. Disassemble Main Board Module.

7. Unscrew 3 screws (as green circle) to disassemble the Shielding.

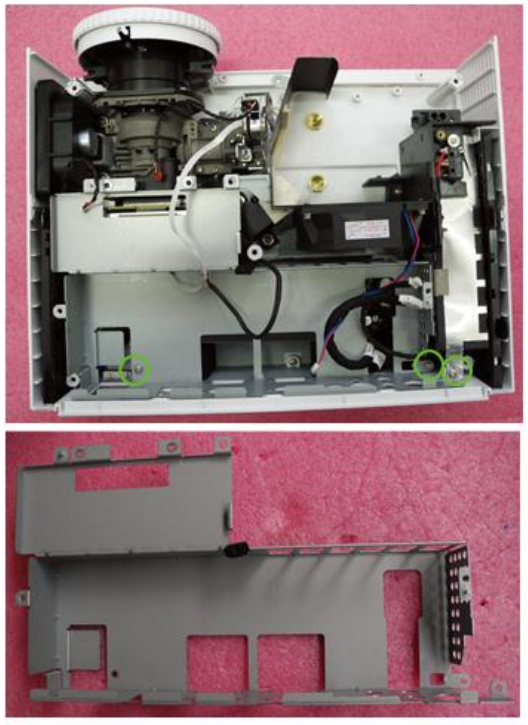

## Disassemble Speaker Module and Filter Holder

1. Unscrew 2 screws (as yellow circle) to disassemble the Speaker Module.

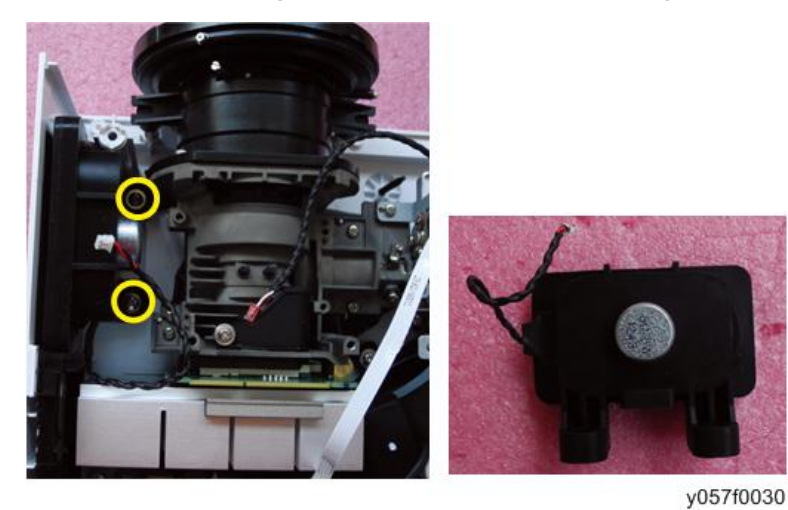

2. Separate the Speaker and Rubber.

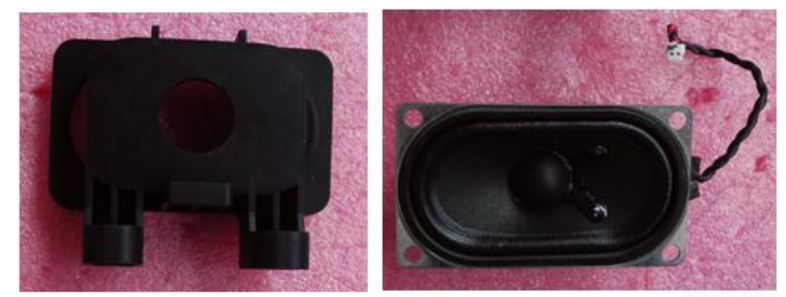

y057f0031

3. Separate the Filter Holder (as yellow square).

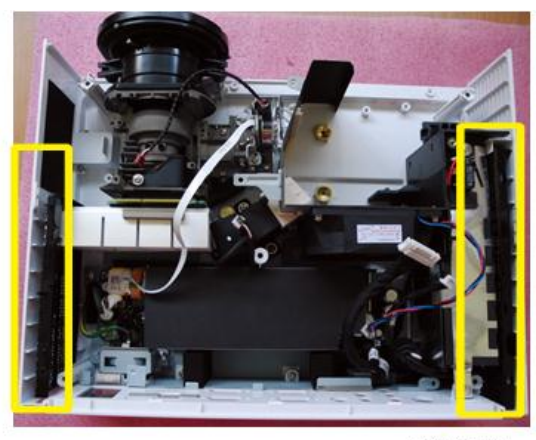

y057f0032

• Left filter [A] and right filter [B]

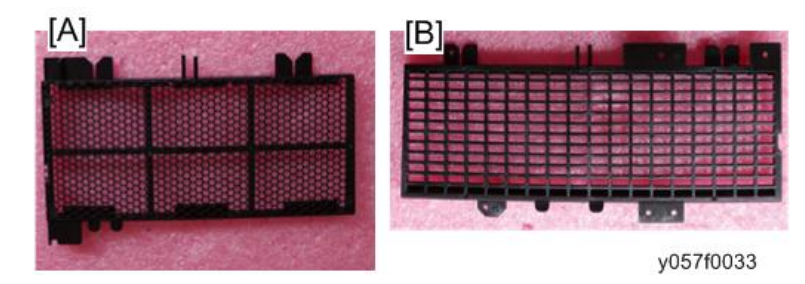

## Disassemble Engine Module

1. Unscrew 4 screws (as yellow circle) to disassemble the Engine Module.

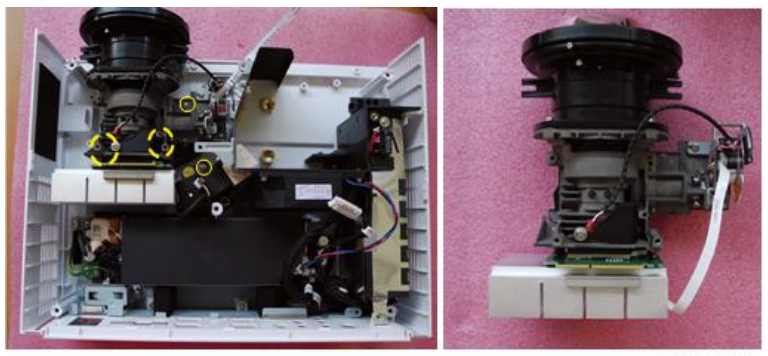

y057f0034

2. Unscrew 2 screws (as red circle) to disassemble the Color Wheel Module.

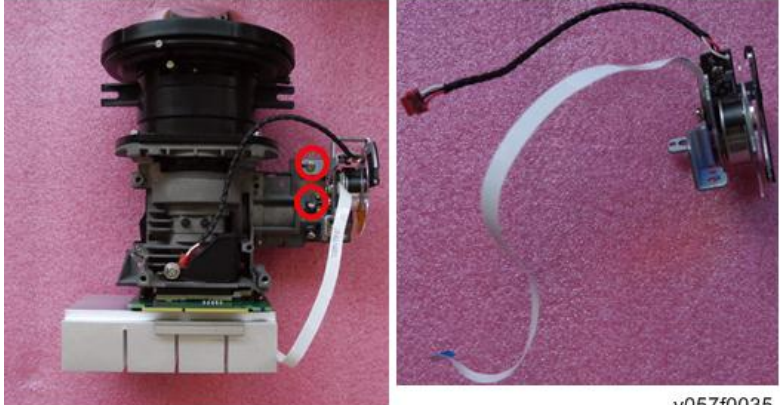

- 3. Unscrew 1 screw (as green circle) to disassemble the Photo Sensor Board.

y057f0036

4. Unscrew screw (as red circle) to disassemble C/W Module and C/W Holder Plate.

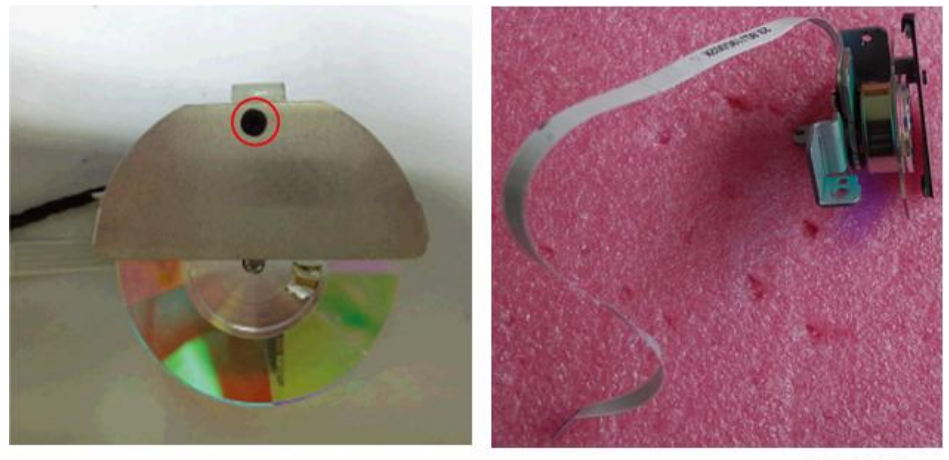

y057f0037

### Disassemble System Fan Module

1. Unplug the Thermal Fuse connector (as blue square).

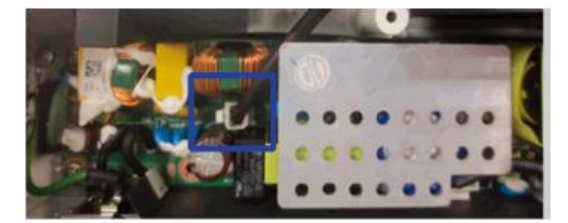

y057f0047

2. Unscrew 5 screws (as red circle) to disassemble System Fan Module.

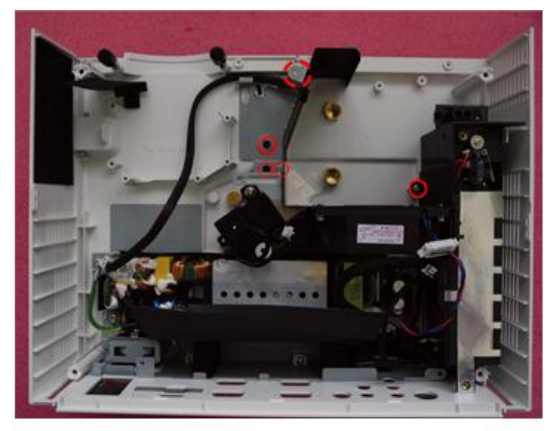

y057f0048

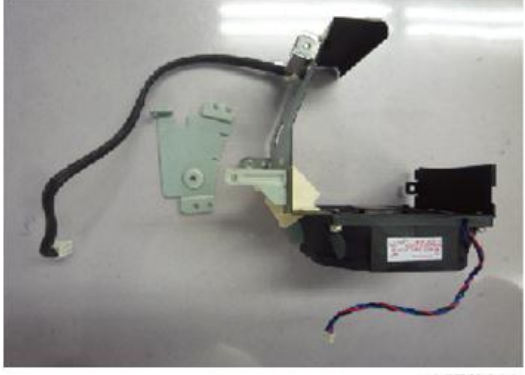

y057f0049

3. Unscrew 4 screws (as green circle) to separate System Fan and Fan Shielding.

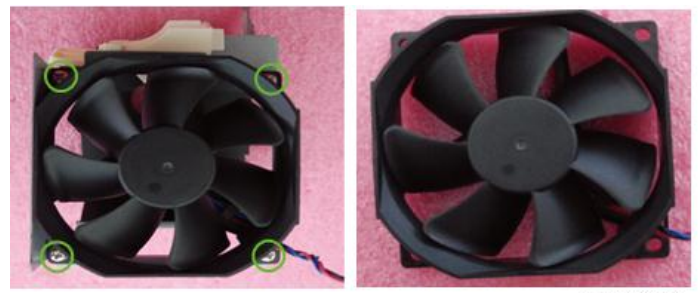

4. Unscrew 2 screws (as blue circle) to disassemble Thermal Fuse.

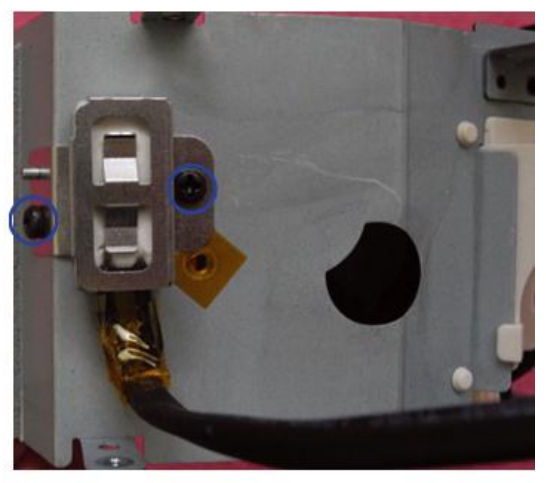

y057f0051

5. Separate Thermal Fuse and Thermal Fuse Holder.

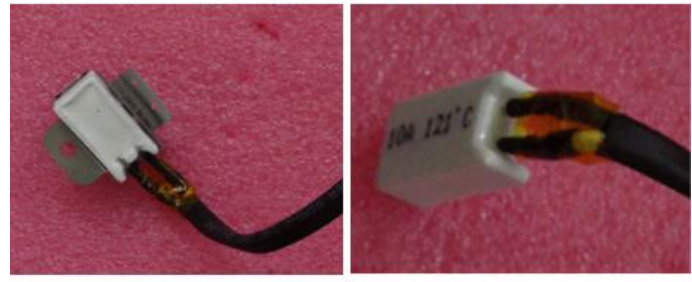

y057f0052

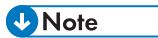

• Take the Fan Module as the right gesture.

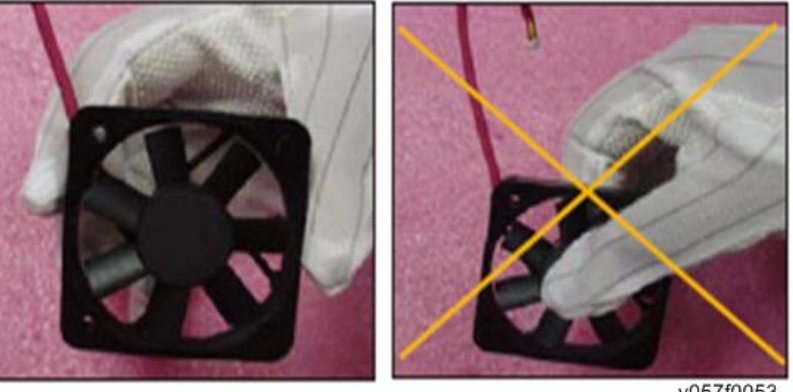

y057f0053

## **Disassemble Blower**

1. Unscrew 2 screws (as red circle) to disassemble the Blower Module.

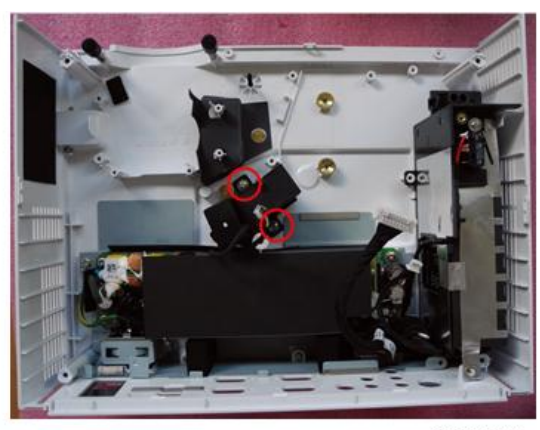

y057f0055

2. Separate the Blower and Blower Rubber.

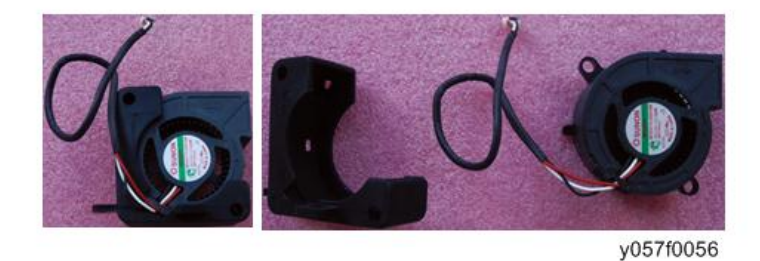

#### Disassemble LVPS Module

- 1. Unscrew 7 screws (as red circle) to disassemble the LVPS Module.
  - Two screws for AC inlet
  - One screw for ground cable
  - Four screws for LVPS

2. Unplug 3 connectors (as green square).

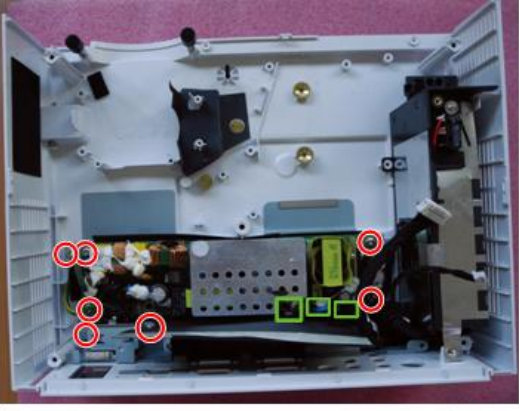

y057f0057

3. Remove the Cable and the AC Inlet Bracket from LVPS Module.

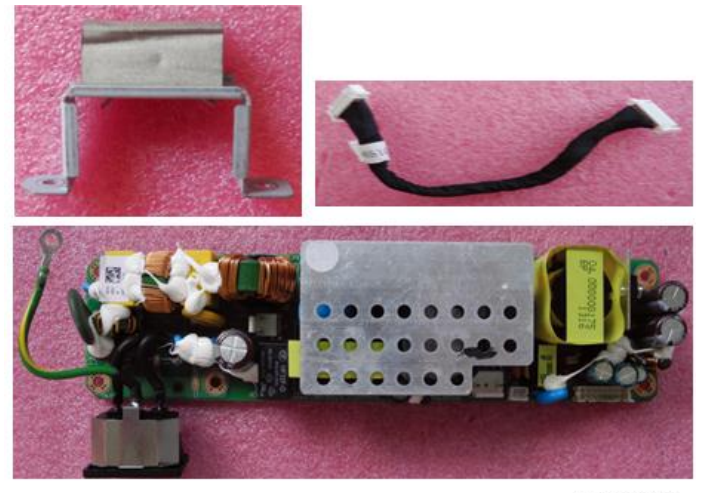

## Disassemble Ballast Module and Interrupter Switch

1. Disassemble the Ballast Module (as yellow square).

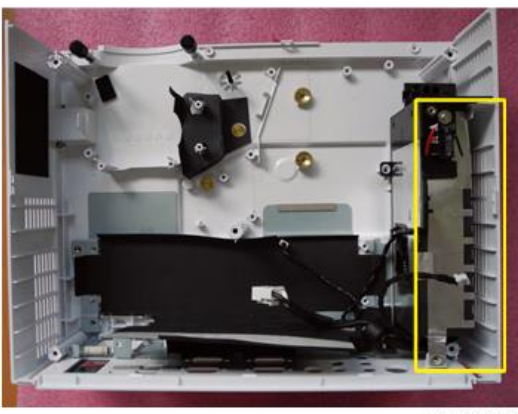

y057f0059

2. Unscrew screw (as red circle) to disassemble the Interrupter Switch.

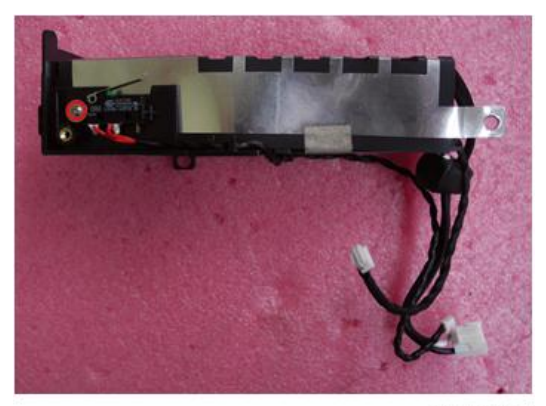

3. Take the Interrupter Switch (as green square).

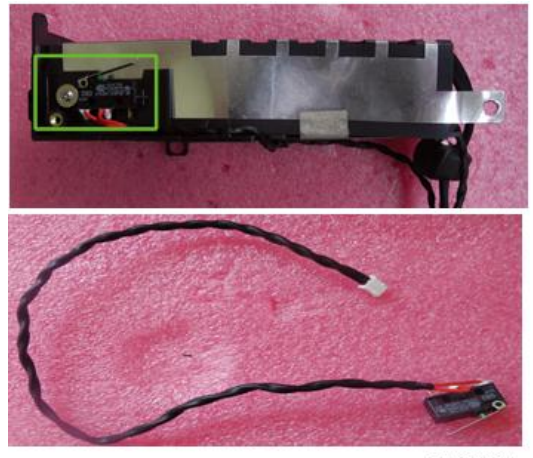

y057f0061

- 4. Unplug 3 connectors (as red square).
- 5. Unscrew 4 screws (as green circle).

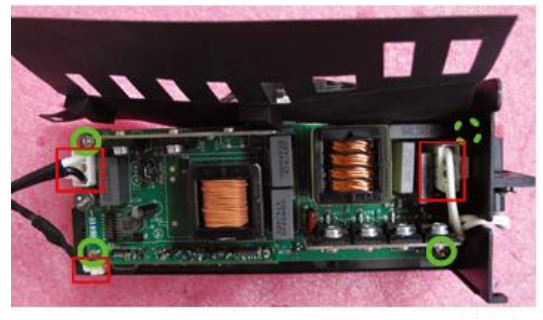

y057f0062

6. Separate Ballast and Ballast Holder.

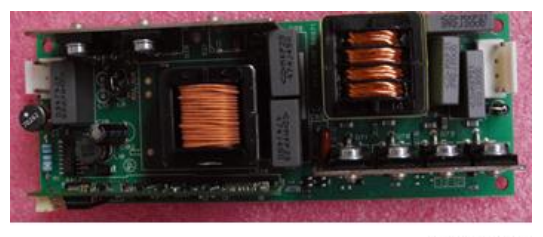

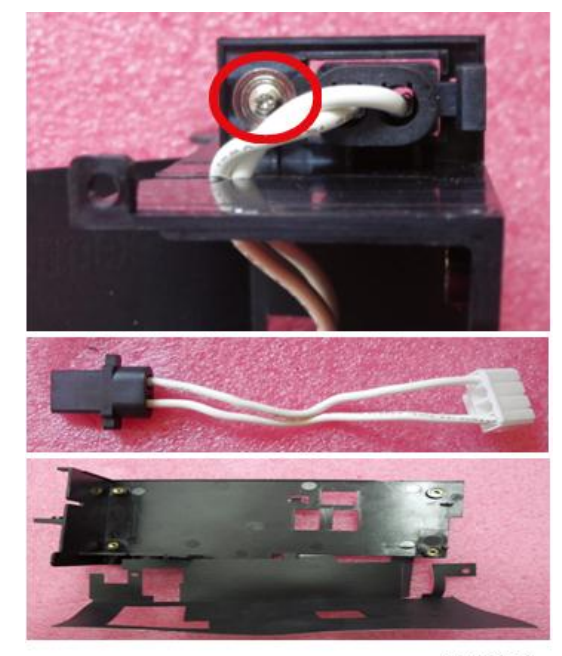

7. Unscrew 1 screw (as red circle), separate Ballast Holder and Ballast 2P Cable.

y057f0064

## Disassemble Bottom Shielding and IO Cover Module

1. Take off the Bottom Shielding and Mylar and unscrew 3 screws (as red circle).

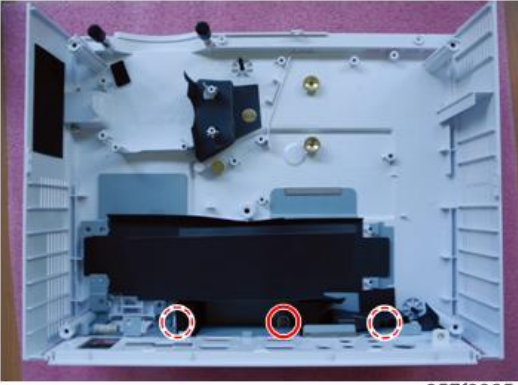

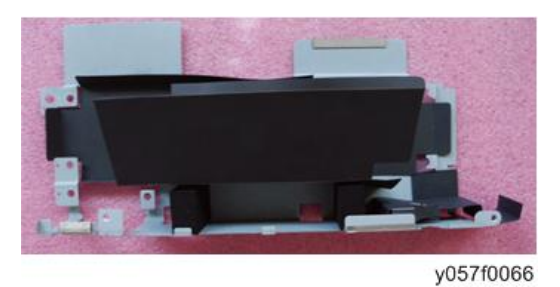

2. Separate Bottom cover Module and IO Cover Module.

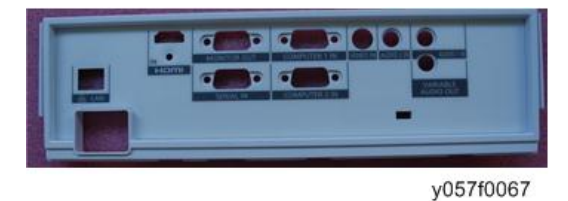

- 3. Tear off Mylar (as blue square) and Sponge (as red square).
  - Pull out the Security Bar (as yellow square).
  - Unscrew 2 hex screws (as green circle).

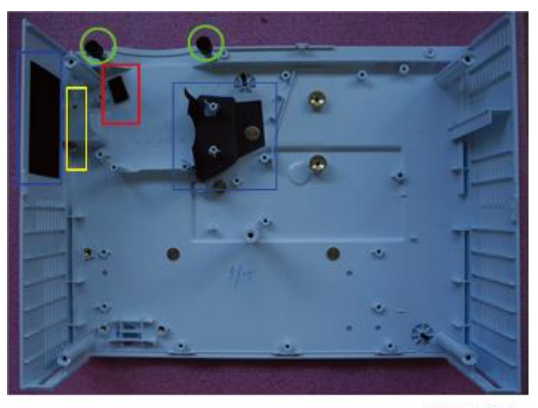

4. Disassemble is completed.

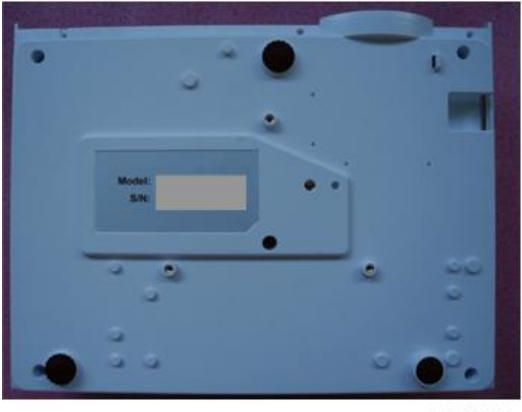

y057f0069

### **Repair Action**

|                                          | Change Parts  |          |                |         |        |                |
|------------------------------------------|---------------|----------|----------------|---------|--------|----------------|
| Update                                   | Main<br>Board | Firmware | Lamp<br>Module | Ballast | Blower | Color<br>Wheel |
| Version Update                           | V             | V        |                |         |        |                |
| Reset Lamp Hour                          |               |          | V              |         |        |                |
| OSD Reset                                | V             | V        |                |         |        |                |
| Waveform Download and<br>Fan Calibration | V             | V        |                | V       | V      |                |
| Color Wheel Index<br>Adjustment          | V             | V        |                |         |        | V              |

• After changing parts, please execute the related items as table show above.

#### **OSD** Reset

After final QC step, we have to erase all saved change again and restore the OSD default setting. The following actions will allow you to erase all end-users' settings and restore the default settings:

- 1. Please enter OSD menu.
- 2. Choose "Settings" and then execute "Reset" function.

#### Waveform Download and Fan Calibration

After replacing Ballast, main board, blower or upgrade firmware, please follow steps as below:

- 1. Plug in power cord.
- 2. Press and hold the [Up] button and then press the [Power] button once.
- 3. Release the [Up] button after the [Temp] LED begins flashing.
- 4. After a moment, the projector will turn on automatically.
- 5. Wait a moment, enter the Service Mode by pressing the buttons sequentially as follows;
  - Power > Left > Left > Menu
- 6. Select "Factory Fan RPM" on the service menu and press "Menu" button. The picture as shown below will appear. Check that the value of "Factory RPM" is within the range.

| Factory RPM            |   | 4807      |
|------------------------|---|-----------|
| Default RPM            |   |           |
| Current RPM            |   |           |
|                        |   |           |
| Temperature            |   |           |
| System Fan Voltage     |   |           |
|                        |   |           |
| DMD Fan Voltage        |   |           |
| Optical Fan Voltage    |   |           |
| Return to Service Menu | 1 |           |
|                        |   | y057f0086 |

#### **Color Wheel Index Adjustment**

#### Note

• After replacing main board, optical engine or upgrading firmware, the Color Wheel Index Adjustment should be done.

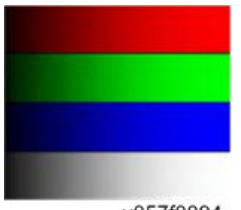

y057f0094

Color wheel index adjustment procedure:

- 1. Enter the Service Mode by pressing the buttons sequentially as follows:
  - Power > Left > Left > Menu
- 2. Select "Color Wheel Index" on the menu.

- 3. Press [Menu] button to enter the Color Wheel Index Adjustment mode.
- 4. Choose "Color Wheel Index", press [Menu] button to enter the Color Wheel Index Adjustment.
- 5. Adjust the color and gradation of the pattern correctly on the screen by pressing the [Left] or [Right] button.

2. Replacement and Adjustment

## LED Lighting Message

|                   |                       |                       | STANDBY LED           |                       |  |
|-------------------|-----------------------|-----------------------|-----------------------|-----------------------|--|
| Message           | LAMP (Ked)            | IEIVIP (Ked)          | (Red)                 | (Green)               |  |
| Standby           | 0                     | 0                     |                       | 0                     |  |
| Normal (Power ON) | 0                     | 0                     | 0                     |                       |  |
| Cooling state     | 0                     | 0                     | Flashing<br>(0.5 Sec) | 0                     |  |
| Power up          | 0                     | 0                     | 0                     | Flashing<br>(0.5 Sec) |  |
| Firmware Download | ¢                     | ¢                     | ¢                     | 0                     |  |
| Over Temp         | 0                     | ٥                     | ٥                     | 0                     |  |
| Fan lock          | 0                     | Flashing<br>(0.5 Sec) | ¢                     | 0                     |  |
| Lamp Fail         | ¢                     | 0                     | ¢                     | 0                     |  |
| Color Wheel Fail  | Flashing<br>(0.5 Sec) | 0                     | ¢                     | 0                     |  |

⊕: Steady light/ ○: No light

## **Troubleshooting Guide**

#### Main Procedure

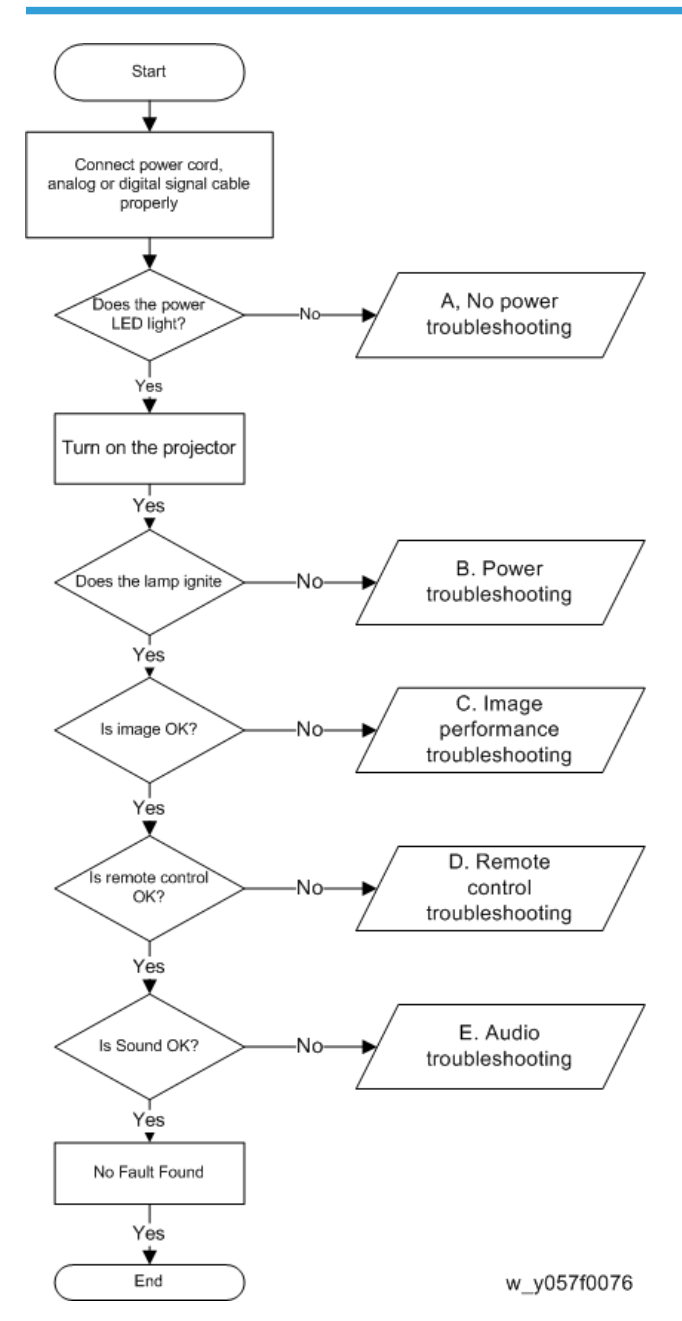

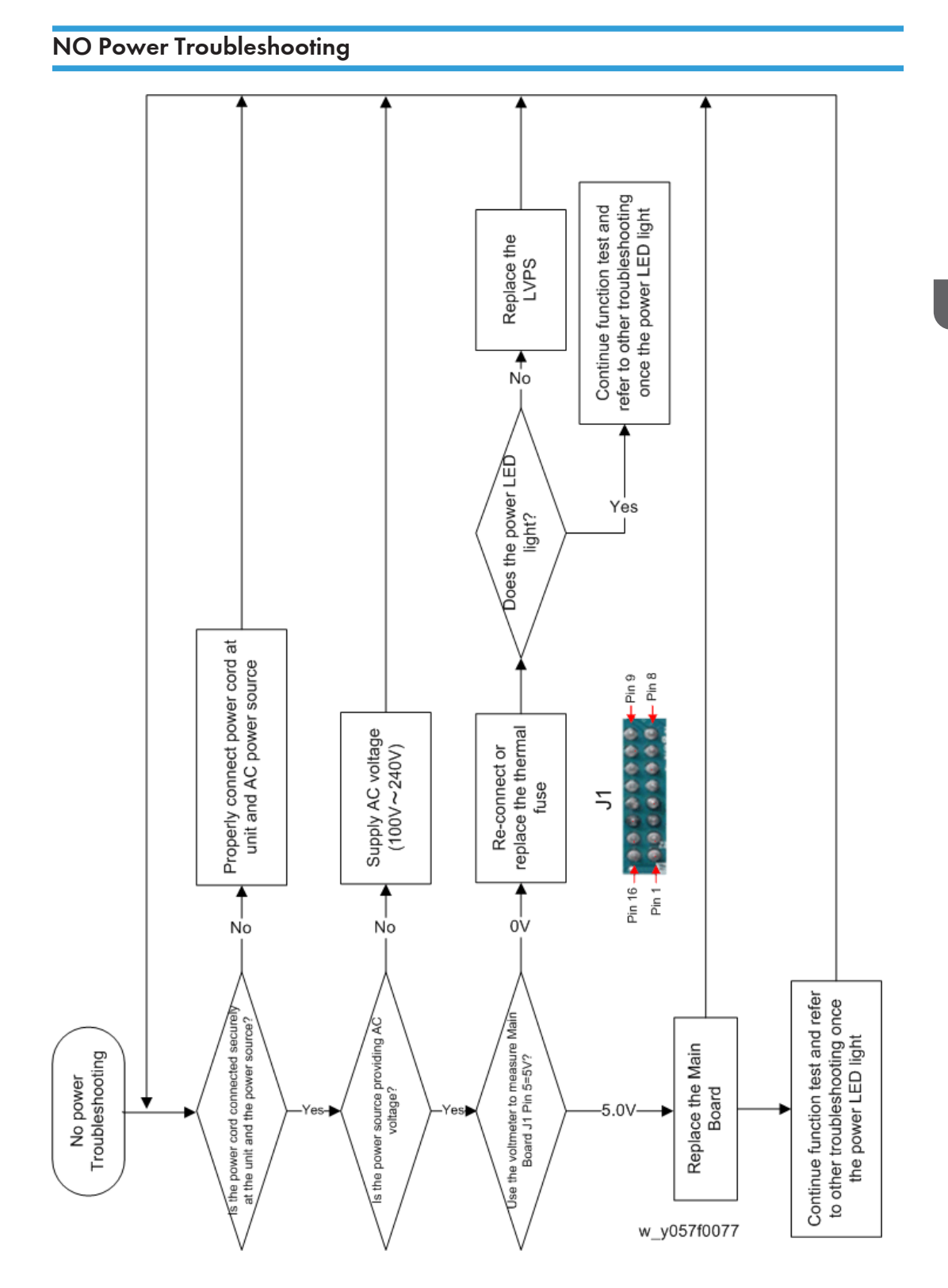

### Power Troubleshooting

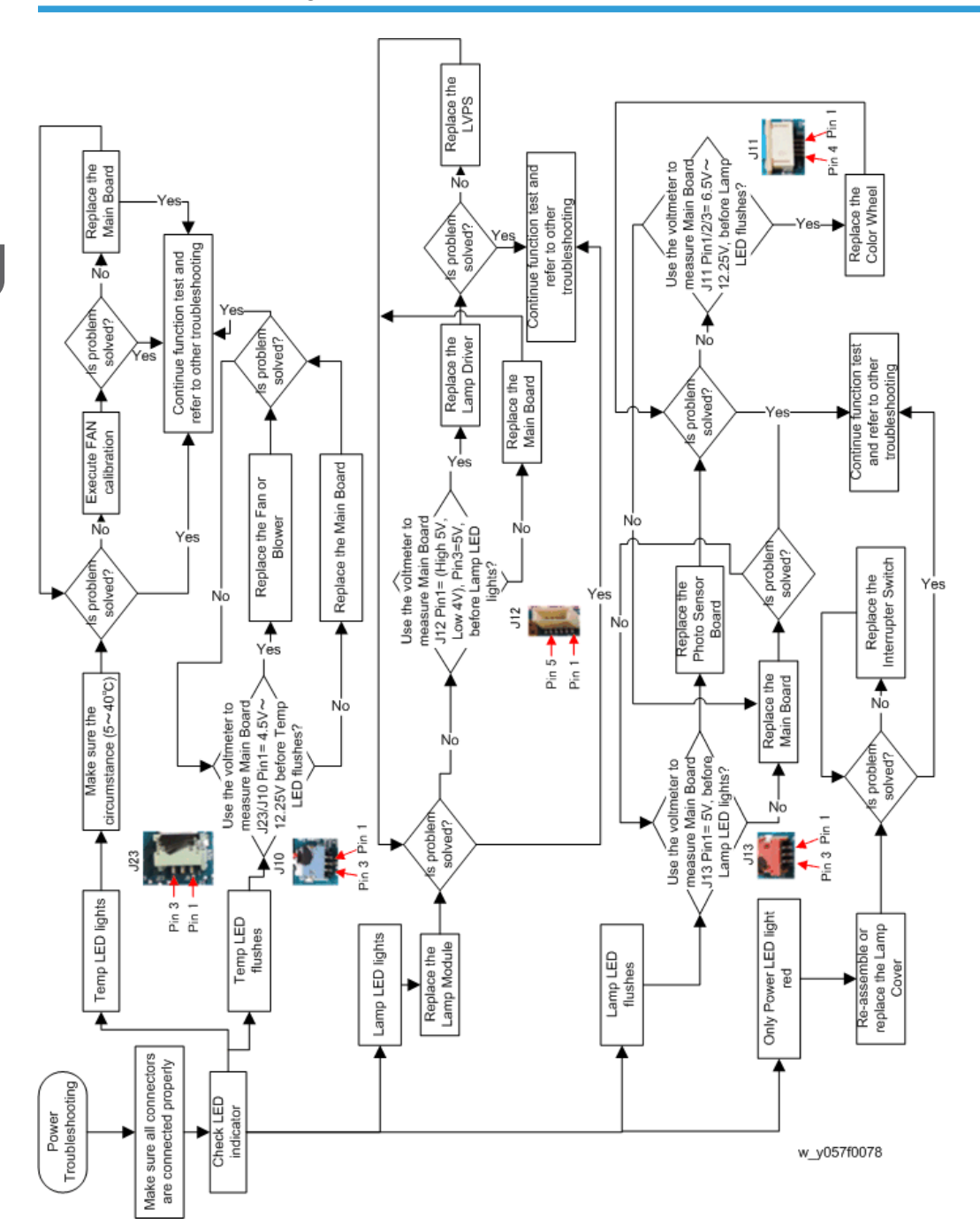

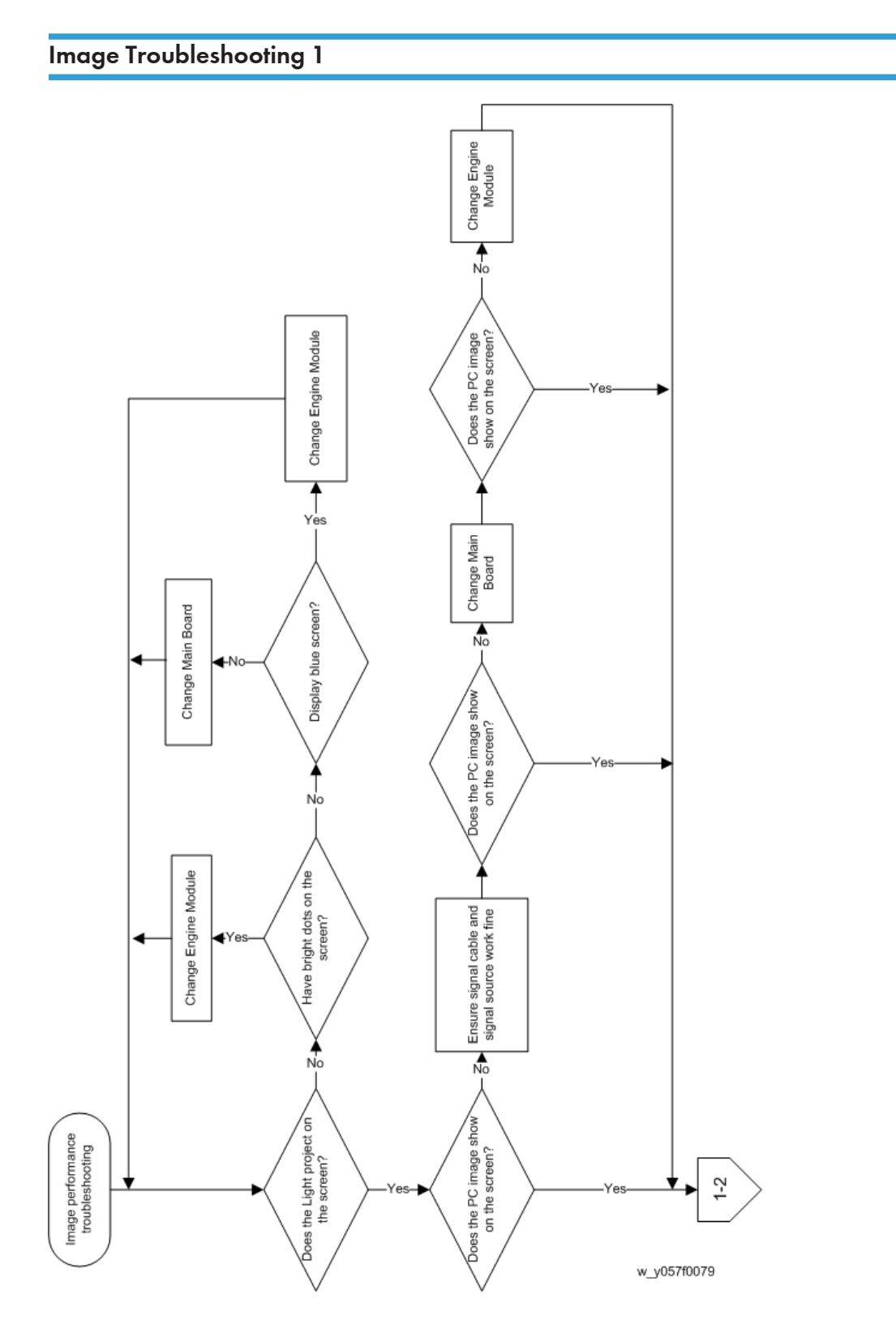

## Image Troubleshooting 2

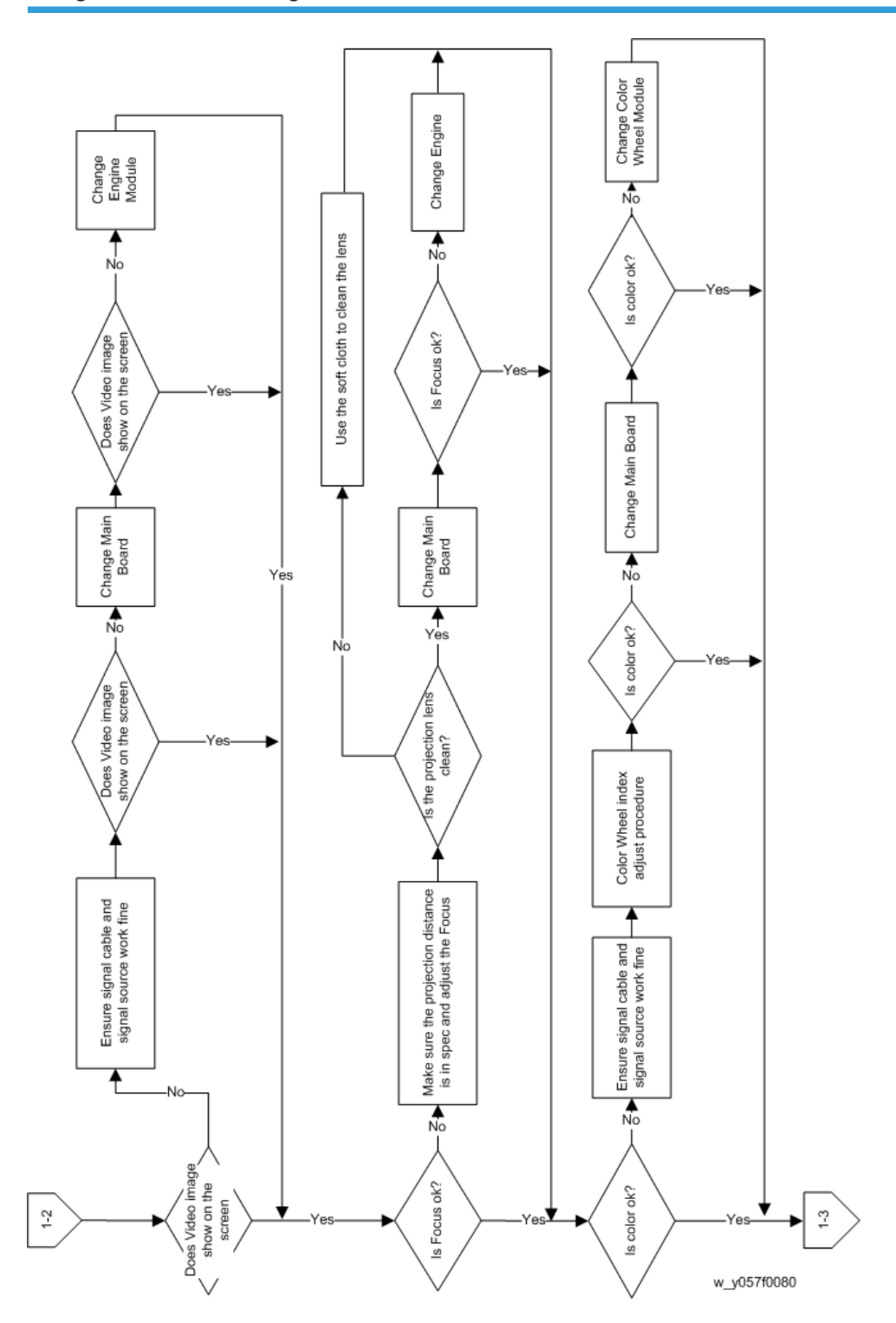

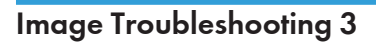

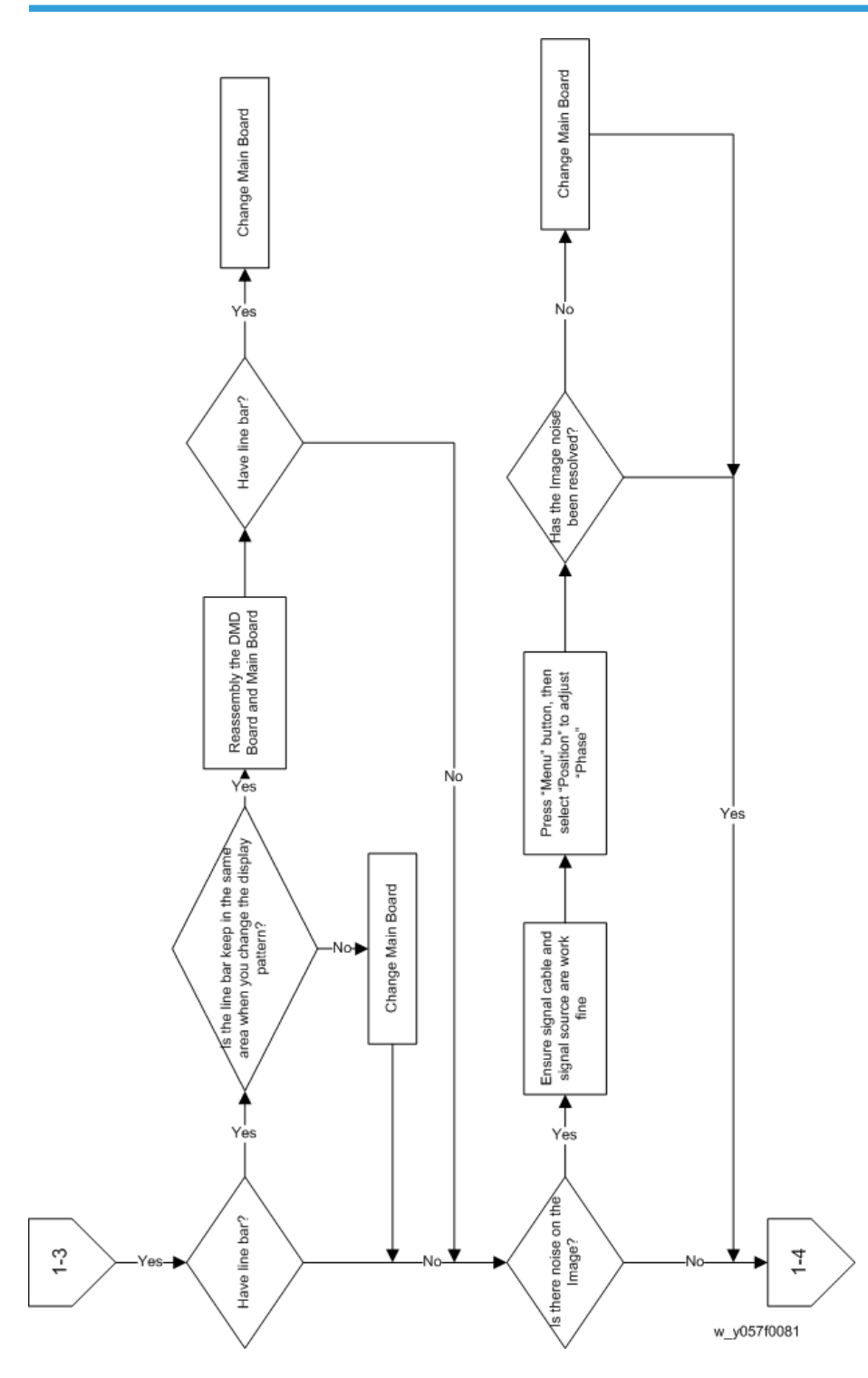

## Image Troubleshooting 4

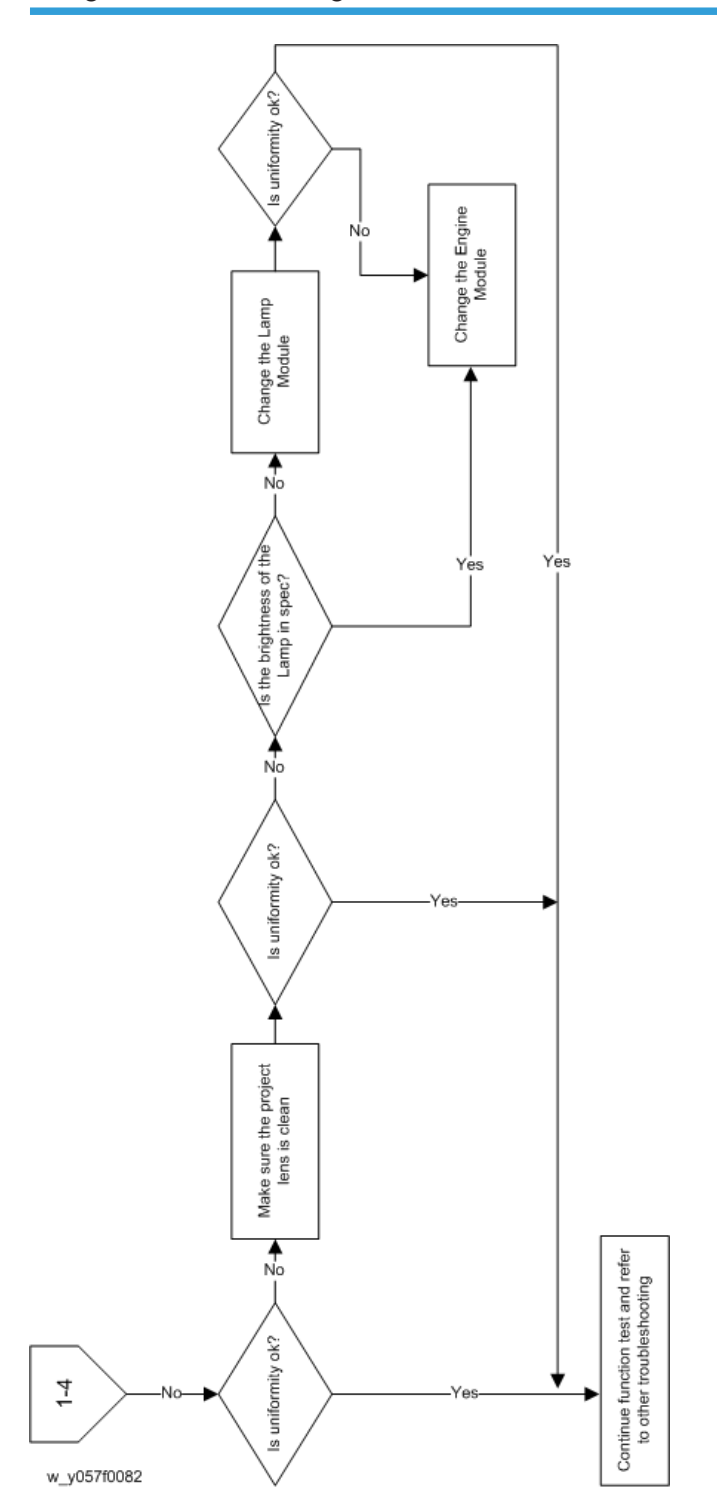

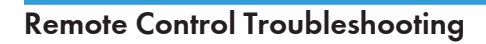

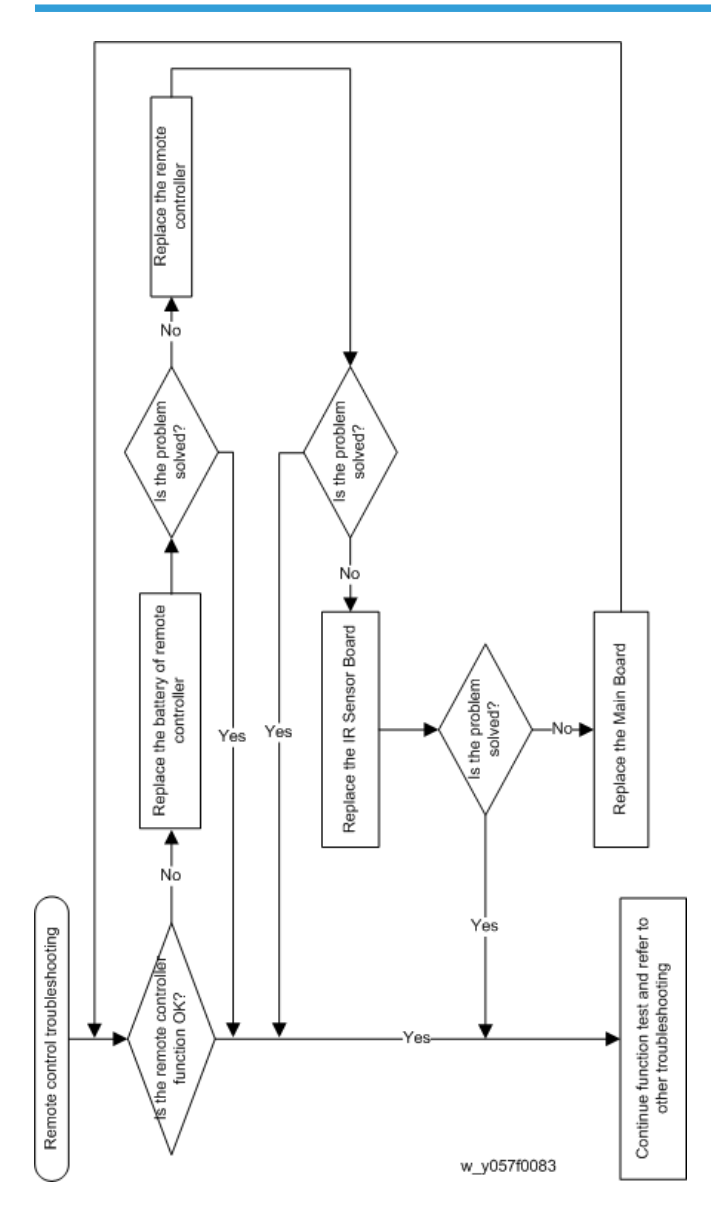

## Audio Troubleshooting

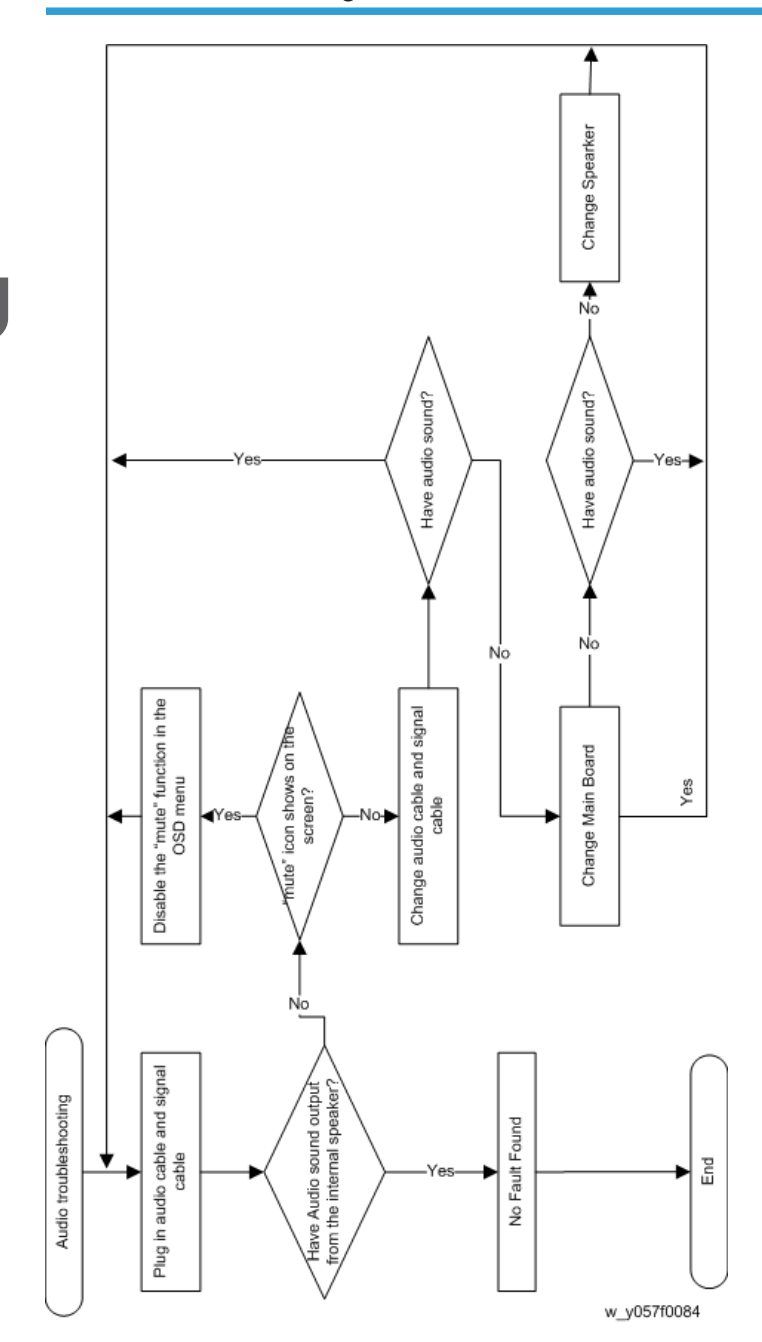

## Pin Assignment

## J1: 8Pin POWER From LVPS

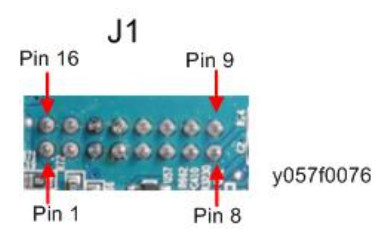

| PIN | Description | Voltage (V)                  |
|-----|-------------|------------------------------|
| 1   | 12 V        | 12.25 V ±5%                  |
| 2   | 12 V        | 12.25 V ±5%                  |
| 3   | 12 V        | 12.25 V ±5%                  |
| 4   | 5 V         | 5 V ±5%                      |
| 5   | GND         | 0 V                          |
| 6   | GND         | 0 V                          |
| 7   | GND         | 0 V                          |
| 8   | PFC_ON      | Signal (High 3.3 V/ Low 0 V) |
| 9   | GND         | 0 V                          |
| 10  | GND         | 0 V                          |
| 11  | GND         | 0 V                          |
| 12  | GND         | 0 V                          |
| 13  | GND         | 0 V                          |
| 14  | 12 V        | 12.25 V ±5%                  |
| 15  | 12 V        | 12.25 V ±5%                  |
| 16  | 12 V        | 12.25 V ±5%                  |

З

## J2: Front IR

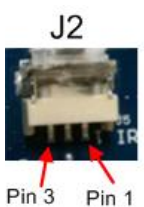

y057f0077

| PIN | Description | Voltage (V)                |
|-----|-------------|----------------------------|
| 1   | +5 VSBY     | 5 V ±5%                    |
| 2   | GND         | 0 V                        |
| 3   | IR_8051_F_1 | Signal (High 5 V/ Low 0 V) |

## J10: Blower

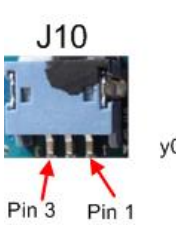

y057f0082

Pin 1

| PIN | Description | otion Voltage (V)            |  |
|-----|-------------|------------------------------|--|
| 1   | FAN_V2      | 4.5 V to 12.25 V             |  |
| 2   | FAN_LOCK    | Signal (High 3.3 V/ Low 0 V) |  |
| 3   | GND         | 0 V                          |  |

## J11: CW to MB

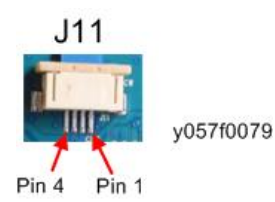

| PIN | Description | Voltage (V)                      |  |
|-----|-------------|----------------------------------|--|
| 1   | CWCTR       | Signal (High 10 V/ Low 9 V)      |  |
| 2   | CWY3        | Signal (High 12.25 V/ Low 6.5 V) |  |
| 3   | CWY2        | Signal (High 12.25 V/ Low 6.5 V) |  |
| 4   | CWY1        | Signal (High 12.25 V/ Low 6.5 V) |  |

## J12: Ballast

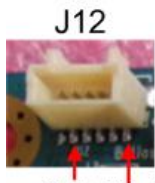

Pin 5 Pin 1

y057f0083

| PIN | Description | Voltage (V)                  |
|-----|-------------|------------------------------|
| 1   | lamplit_in  | Signal (High 5 V/ Low 4 V)   |
| 2   | GND         | 0 V                          |
| 3   | 5 V         | 5 V ±5%                      |
| 4   | lampen_out  | Signal (High 5 V/ Low 2.5 V) |
| 5   | LAMP_TXD4   | Signal (High 5 V/ Low 2.5 V) |

## J13: Photo Sensor

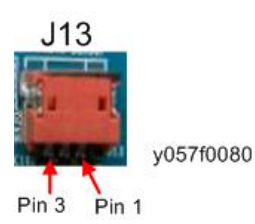

| PIN | Description | Voltage (V) |
|-----|-------------|-------------|
| 1   | P5 V        | 5 V ±5%     |

| PIN | Description | Voltage (V)            |
|-----|-------------|------------------------|
| 2   | PHOTO_IN    | Signal (3.15 V to 0 V) |
| 3   | GND         | 0 V                    |

## J15: Speaker

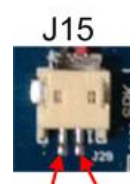

y057f0078

Pin 2 Pin 1

| PIN | Description | Voltage (V)             |
|-----|-------------|-------------------------|
| 1   | RON_1       | Signal (0 V to 12.5 V)  |
| 2   | ROP_1       | Signal (0 V to 12.55 V) |

## J23: System Fan

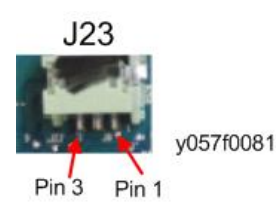

| PIN | Description | Voltage (V)                  |
|-----|-------------|------------------------------|
| 1   | FAN1_V1     | 4.5 V to 12.25 V             |
| 2   | FAN1_LOCK   | Signal (High 3.3 V/ Low 0 V) |
| 3   | GND         | 0 V                          |

## Service Menu Explanation

#### Get into Service Mode

Press Power > Left > Left > Menu buttons sequentially on remote controller or on the top panel to get into service mode.

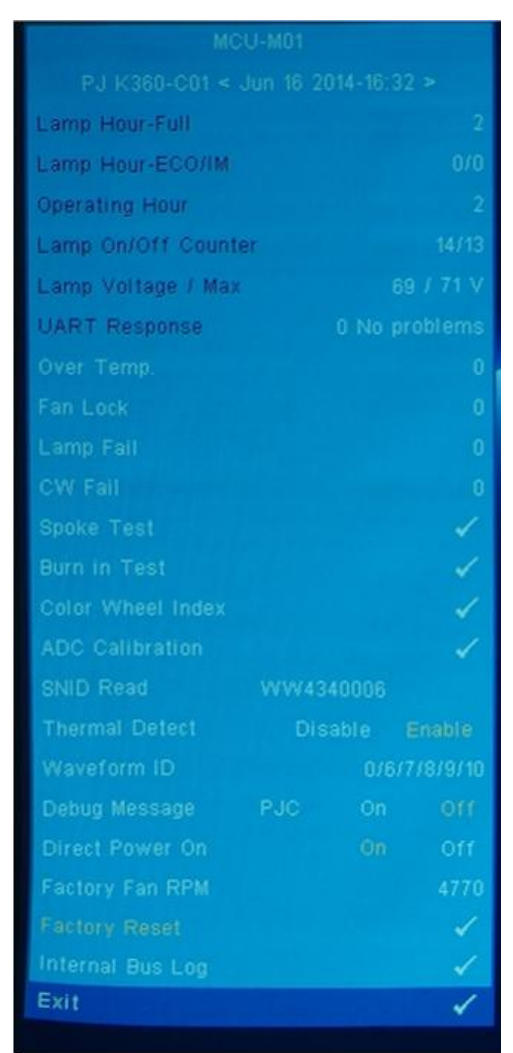

| Item | Description | Explanation                       | For Service |
|------|-------------|-----------------------------------|-------------|
| 1    | MCU M01     | Shows the present MCU FW version. | V           |
| 2    | PJ-K360     | Indicate the model name.          | V           |

| ltem | Description          | Explanation                                                                                                    | For Service |
|------|----------------------|----------------------------------------------------------------------------------------------------|-------------|
| 3    | < Jun 16 2014-16:32> | Date and time of build code                                                                                                    |             |
| 4    | Lamp Hour-Full       | Shows working hours of the projector in full mode.                                                                                 | V           |
| 5    | Lamp Hour-ECO        | Shows working hours of the projector in eco<br>mode.                                                                               | V           |
| 6    | Operating Hour       | Shows operating hours of the projector.                                                                                            | V           |
| 7    | Lamp On/Off Counter  | Shows the times of lamp on or lamp off.                                                                                            |             |
| 8    | Lamp Voltage/ Max    | Shows Lamp current voltage and the max voltage.                                                                                    |             |
| 9    | UART Response        | Counts the lamp driver failure times.                                                                                              |             |
| 10   | Over Temp            | Counts the over temperature times.                                                                                                 | V           |
| 11   | Fan Lock             | Counts the fan lock times.                                                                                                    | V           |
| 12   | Lamp Fail            | Counts the lamp ignite fail times.                                                                                                 | V           |
| 13   | CW Fail              | Counts the color wheel times.                                                                                                    | V           |
| 14   | Spoke Test           | To select some test pattern for simple test.                                                                                       | V           |
| 15   | Burn in Test         | Choose this option and press enter key getting into Burn in Test menu.                                                             | V           |
| 16   | Color Wheel Index    | Choose "CW index" to adjust color wheel index.                                                                                     | V           |
| 17   | ADC Calibration      | To adjust the white and black signal level.                                                                                        | V           |
| 18   | SNID Read            | This is not used in this model.                                                                                                    |             |
| 19   | Thermal Detect       | Enables or disables thermal detect function.                                                                                       |             |
| 20   | Waveform ID          | Shows the waveform's ID.                                                                                                    |             |
| 21   | Debug Message        | On or off debug message.                                                                                                    |             |
| 22   | Direct Power On      | Select "on", the unit will power on<br>automatically when it turns off abnormally.<br>Select "off", the function will be disabled. |             |

| ltem | Description      | Explanation                       | For Service |
|------|------------------|-----------------------------------|-------------|
| 23   | Factory Fan RPM  | Shows the FAN rotate value.       | V           |
| 24   | Factory Reset    | Resets the projector's value.     | V           |
| 25   | Internal Bus Log | Records the I2C bus error status. |             |
| 26   | Exit             | Leaves Service Menu.              | V           |

3. Troubleshooting

# 4. Firmware Update

## SYS Firmware Upgrade Procedure

#### **Equipment Needed**

#### Software:

- DLP Composer Lite 11.1.1
- Firmware (\*.img)
- 11.1.1 FlashDeviceParameters

#### Hardware:

- Projector
- Power Cord
- RS232 Cable(9P(F) TO 9P(M))
- PC or Laptop

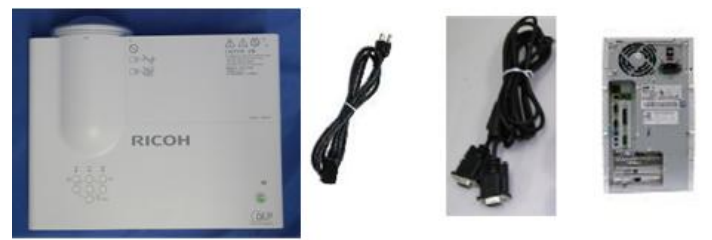

y057f0095

#### **DLP Composer Lite Setup Procedure**

1. Choose "DLP Composer Lite V11.1.1 Setup" Program.

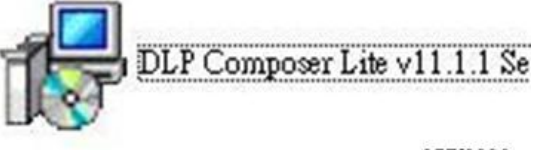

y057f0096

4

2. Click "Next".

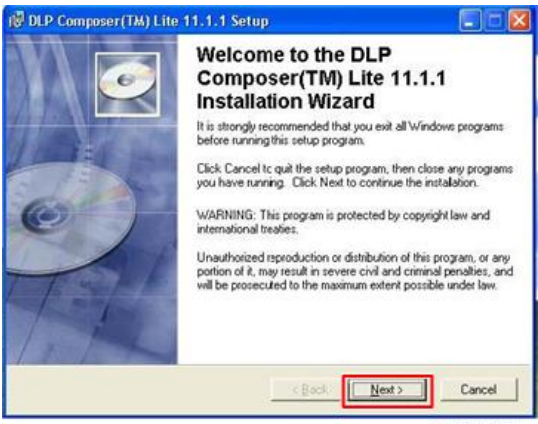

y057f0097

- 3. Read "License Agreement".
  - Choose "I accept and agree to be bound by all the terms and conditions of this License Agreement".
  - Click "Next".

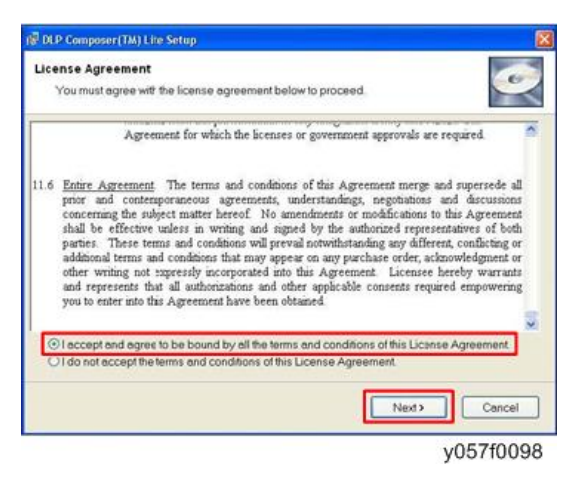

4. Click "Next".

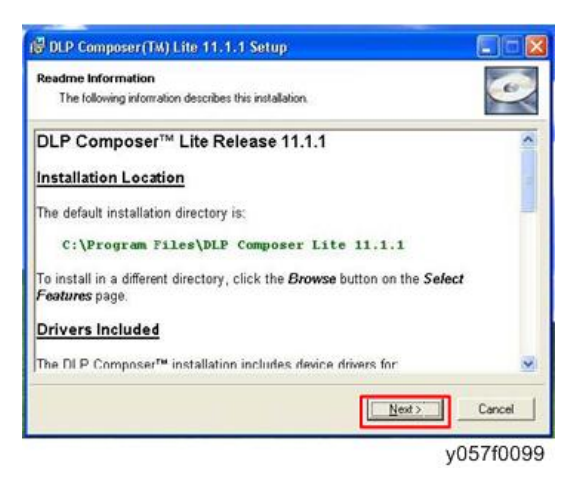

5. Click "Next".

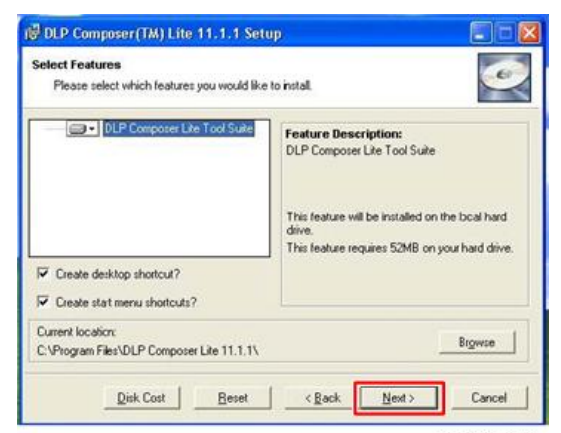

y057f0100

6. Click "Next".

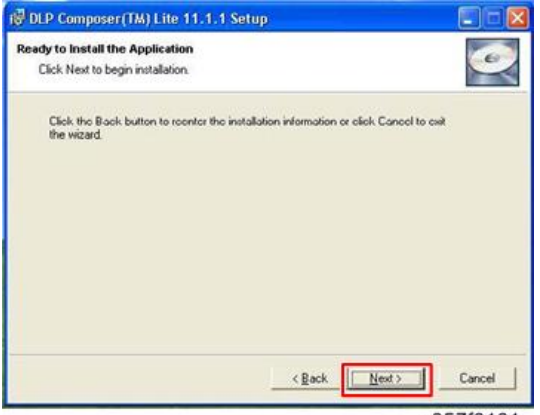

y057f0101

7. Click "Finish".

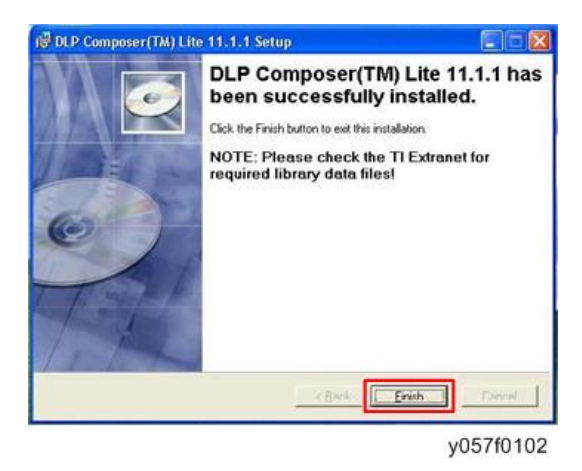

### Firmware Upgrade Procedure

- 1. Set-up:
  - Hold on "Power" button and plug in the power cord.
  - Until Power will light orange, Temp and Lamp LED will light red, loosen "Power" button.
  - Connect projector with RS232 cable to PC.

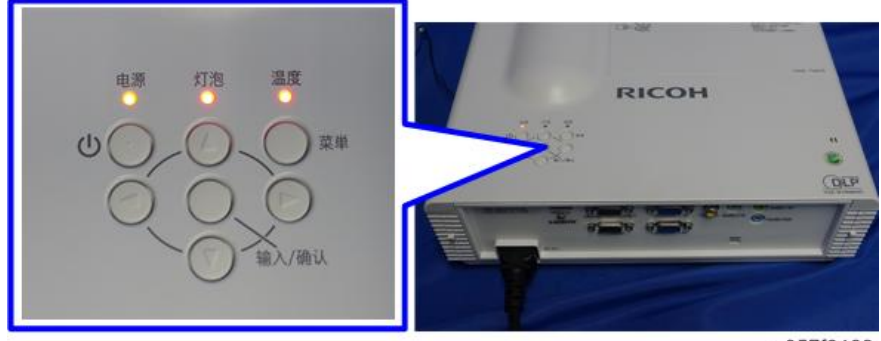

y057f0103

2. Execute the "DLP ComposerTM Lite 11.1.1" file.

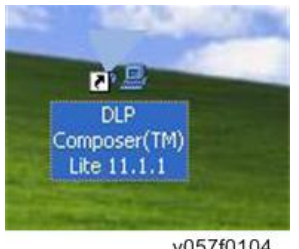

- 3. Setting "11.1.1 FlashDeviceParameters".
  - Select the file "11.1.1 FlashDeviceParameters".
  - Put "FlashDeviceParameters" file into the folder where you setup "DLP Composer Lite 11.1.1".

| DDIP Samoner Lite 11.2                         |                                       |                                                                                                    |                                                                                                    |
|------------------------------------------------|---------------------------------------|----------------------------------------------------------------------------------------------------|----------------------------------------------------------------------------------------------------|
| na an an his heards and                        | ty .                                  |                                                                                                    |                                                                                                    |
| Qui - O 👌 🔎                                    | kun 👸 ndha 📆 -                        |                                                                                                    |                                                                                                    |
| alka. 🛄 : "Jingan ' Kif P.Imp                  | ws 1:4112                             |                                                                                                    |                                                                                                    |
| fie and folder Tence (8)                       | AFAS:                                 | Send the 0                                                                                                    | U ULALL<br>C'M                                                                                                    |
| N) (mara ta ta<br>Januar ta ta<br>Januar ta ta | Supplements kr                        |                                                                                                    |                                                                                                    |
|                                                | 1 1 1 1 1 1 1 1 1 1 1 1 1 1 1 1 1 1 1 | The set of the set of the set of | and a second second sec |
| aliertao (8)                                   | Marka State                           | 100 mart<br>100 mart<br>100 mart                                                                                                    | No. 2<br>Artic                                                                                                    |
| Shiper's<br>States                             | A Panar                               | 100 FR                                                                                                    | 201                                                                                                    |
| n ar abreaktin                                 |                                       |                                                                                                    |                                                                                                    |
| heat (8)                                       |                                       |                                                                                                    |                                                                                                    |

y057f0105

4. Click "Edit" and "Preferences".

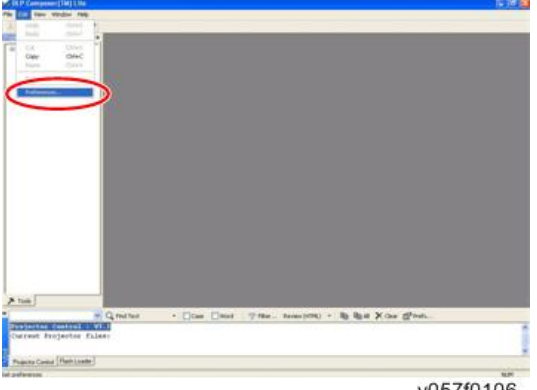

y057f0106

- 5. Click "Communications".
  - Select "Serial Port", then click "Configure".
  - Select the COM Port which you are using.

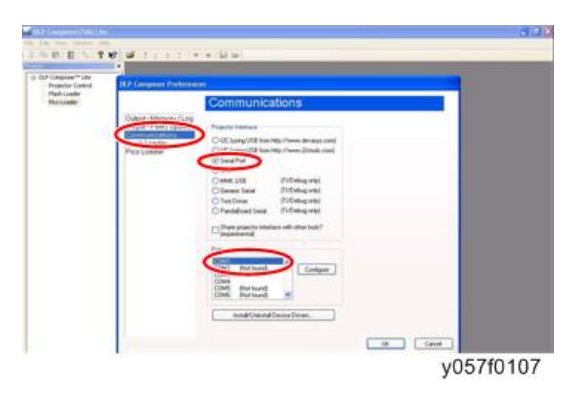

- 6. "Serial Port Configuration" picture will appear on the screen.
  - Make sure the settings are as below:
    - 1. In "Baud Rate" item, select "115200".
    - 2. In "Data Bits" item, select "8".
    - 3. In "Stop Bits" item, select "1".
    - 4. In "Parity" item, select "None".
    - 5. In "RTS" item, select "Enable".
    - 6. In "CTS" item, select "Disable".
    - 7. Key in "2000" into "Read" and "Write" items of "Timeouts (in milliseconds)".
  - Click "OK".

| utput-                                   | Memory / Log                  | -                | 30772                          |                              |                       |
|------------------------------------------|-------------------------------|------------------|--------------------------------|------------------------------|-----------------------|
| - tuqtu                                  | Font/Speed                    | Projector In     | terlace                        |                              |                       |
| esh I<br>co L                            | Serial Port Cont              | liguration       |                                |                              | 8                     |
|                                          | Baud Rate<br>() 300<br>() 600 | 0 4000<br>0 9600 | O 30400<br>O 56000             | RTS<br>O Disable<br>© Enable | O Havahale<br>O Togge |
| 0 1200<br>0 2400<br>0 144 EA1<br>0 7 © 1 | 0 2400                        | O 19200 ()       | ⊙ 115200                       | © Disable                    | O Enable              |
|                                          | Ship I                        | 02               | Timeouts (in mil<br>Read: 2000 | feeconds)<br>Write: [2000    |                       |
|                                          | O 0dd<br>O Even               | ⊙ None           | O Maik<br>O Space              | Debug<br>Enable Deb          | nglogphg              |
|                                          |                               |                  |                                |                              | OK Cancel             |
|                                          |                               |                  | Add/Uninotal Devic             | e Drivers                    | 1                     |
|                                          |                               |                  |                                |                              |                       |

y057f0108

- 7. Choose "Flash Loader".
  - Click "Browse" to search the firmware file (\*.img).
  - Click "Open".

| 28                |
|-------------------|
| 28                |
| 4 (2 D)-          |
| 100               |
|                   |
| DN_DUSTS448FA.ing |
|                   |
|                   |
|                   |
|                   |
|                   |
|                   |
|                   |
|                   |
|                   |
|                   |

y057f0109

- 8. Select the item skip Boot Loader Area
  - Select "32KB".
  - Click "Reset Bus" to erase the flash memory.

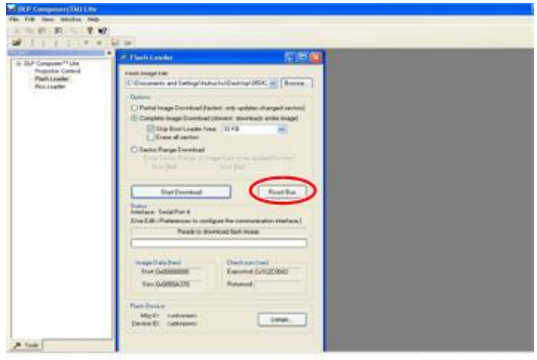

- 9. If the FW is ready, click "Start Download" to execute the firmware upgrade.
  - Click "Yes" to erase the flash memory.

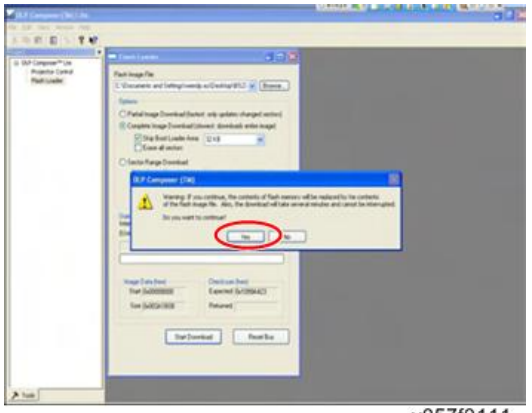

10. When firmware upgrade process is finished, "Download Complete" will appear.

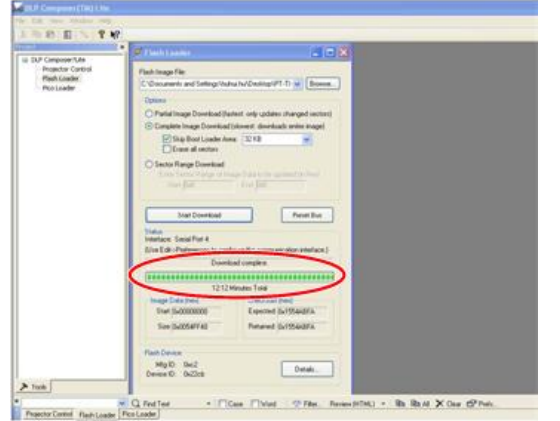

y057f0112

- 11. Check SYS FW version.
  - Re-plug in power cord and Power on the projector. Get into the service mode (Power--Left--Left--Menu) to check the system firmware version.

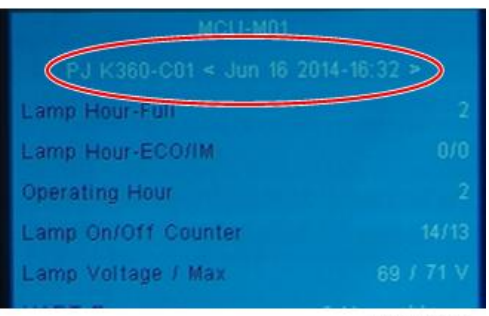

y057f0121